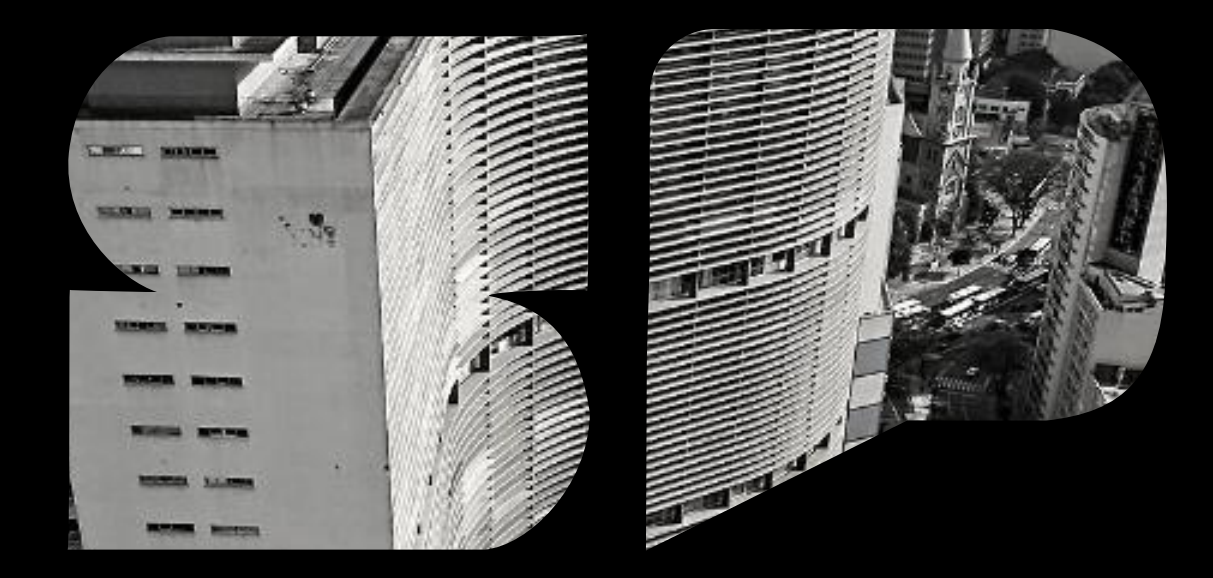

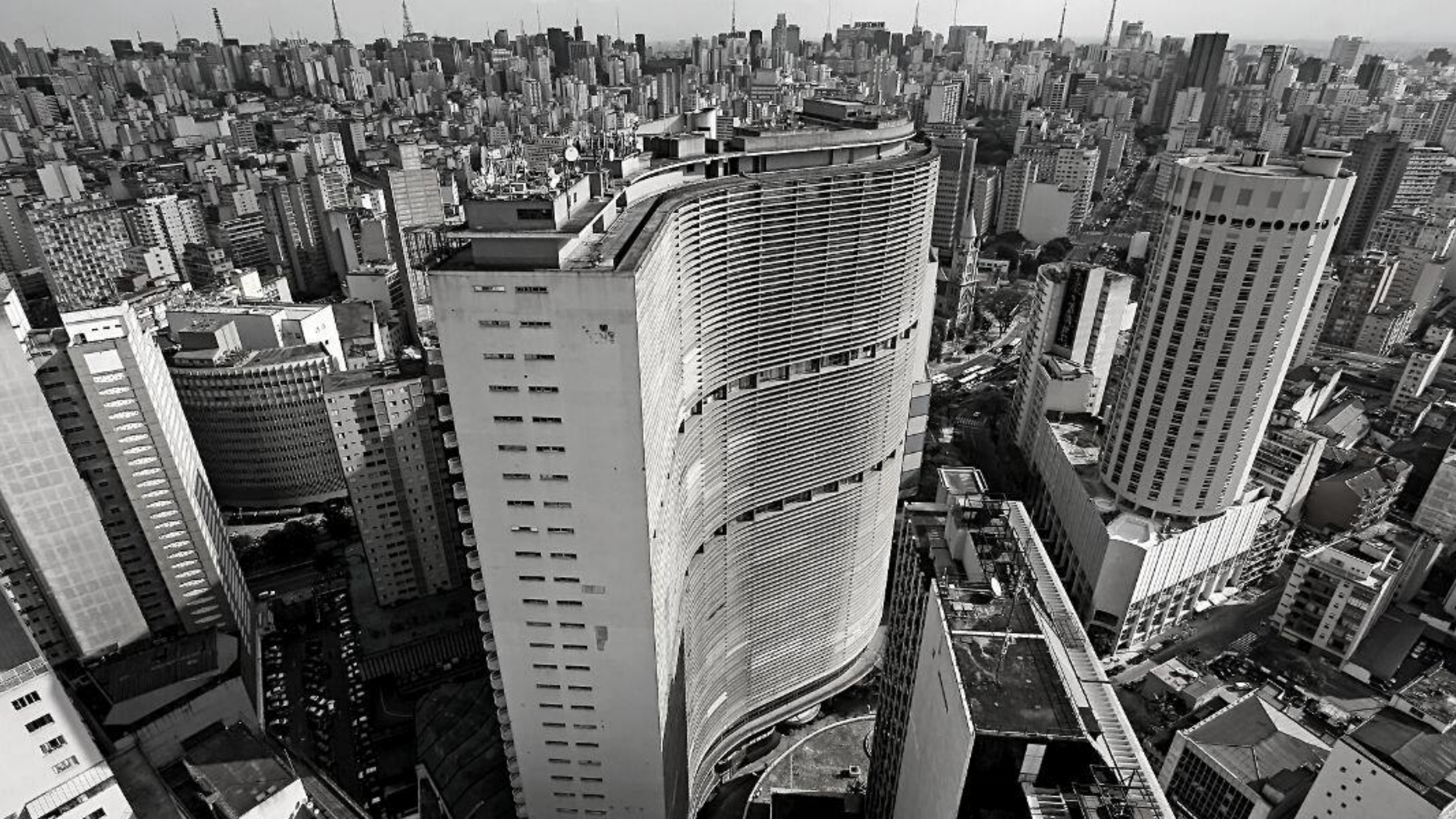

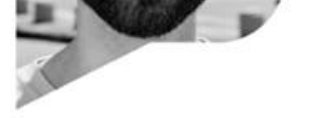

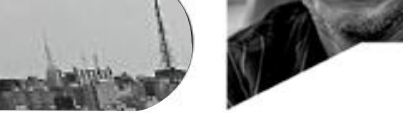

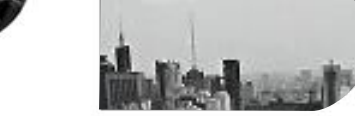

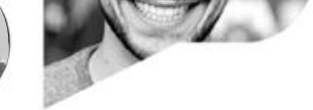

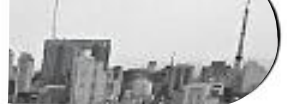

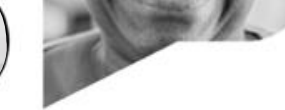

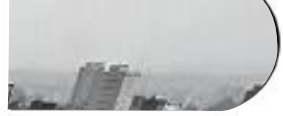

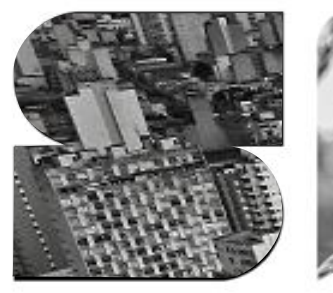

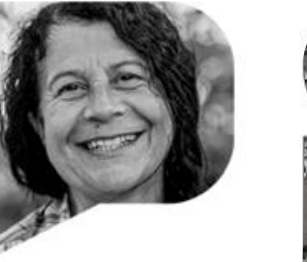

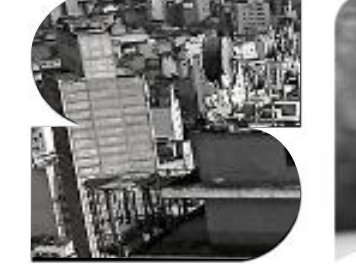

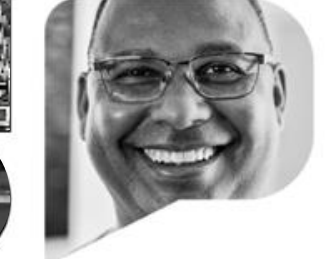

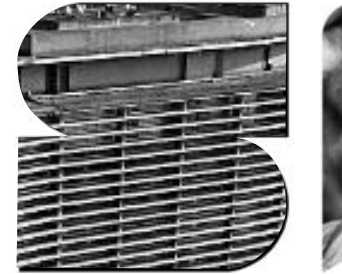

-

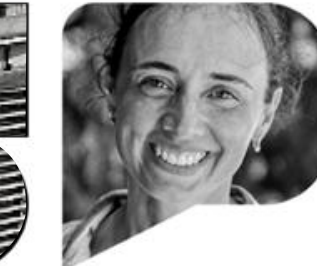

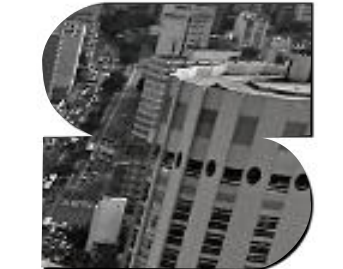

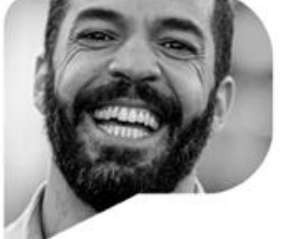

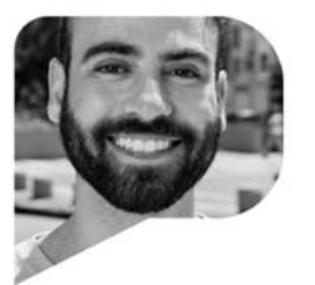

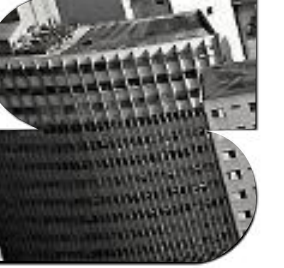

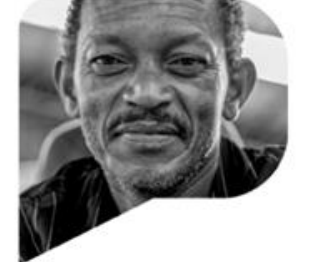

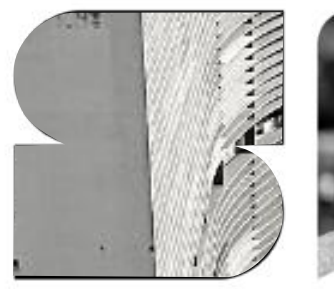

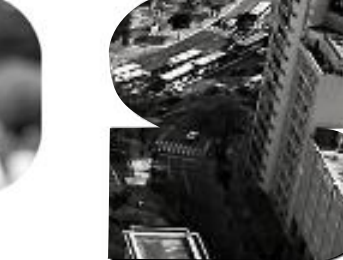

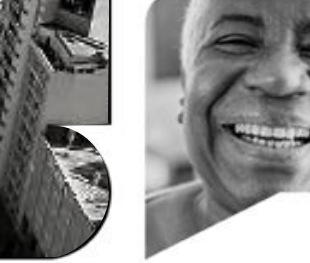

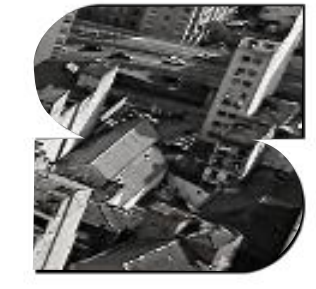

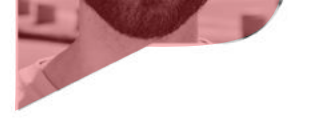

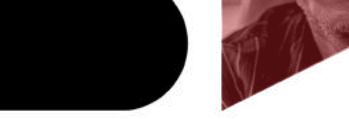

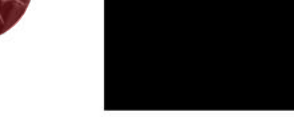

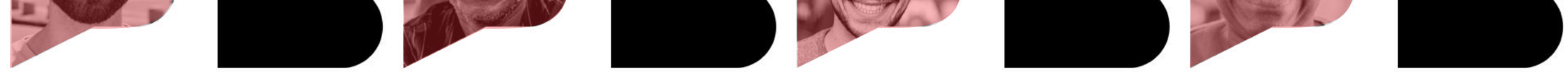

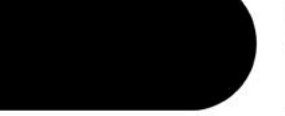

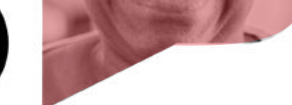

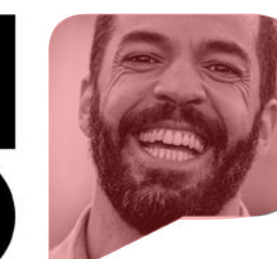

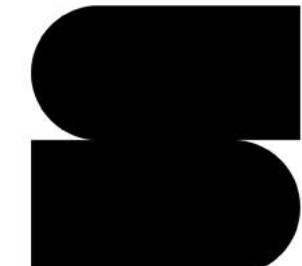

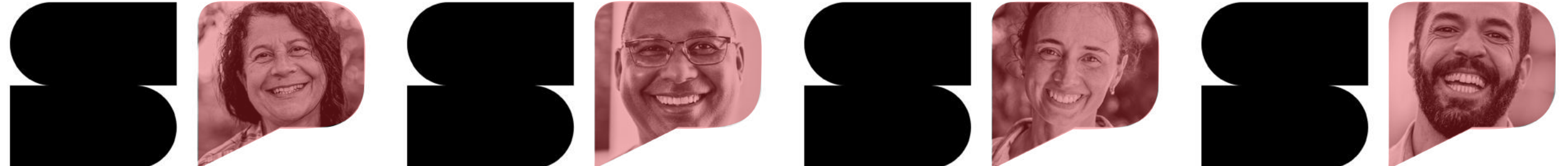

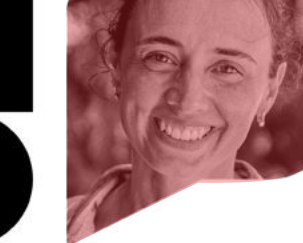

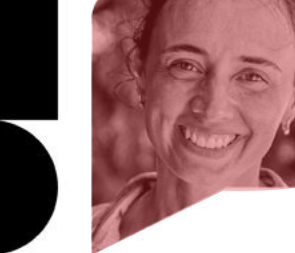

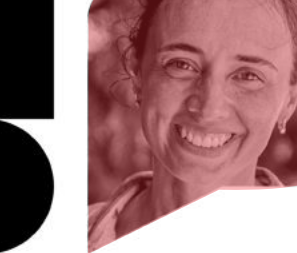

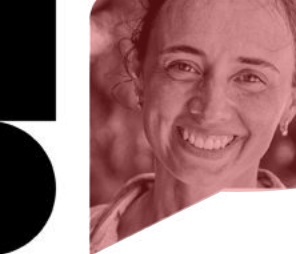

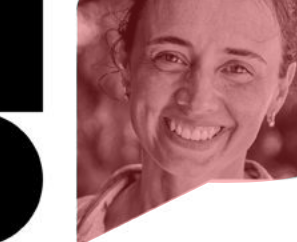

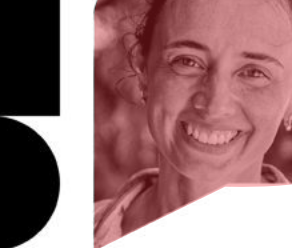

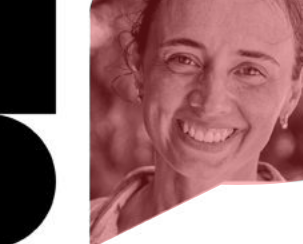

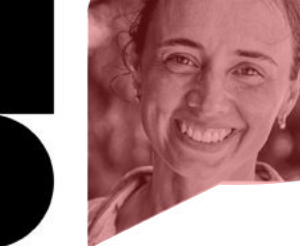

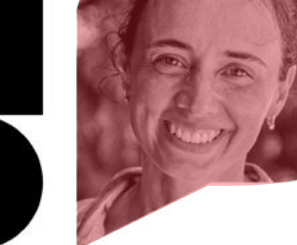

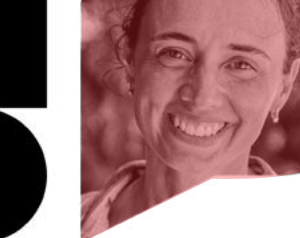

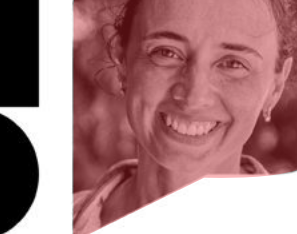

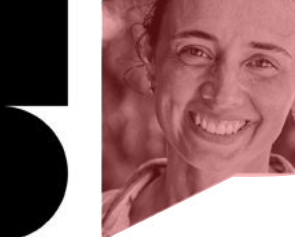

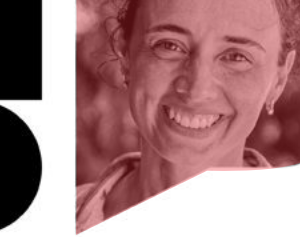

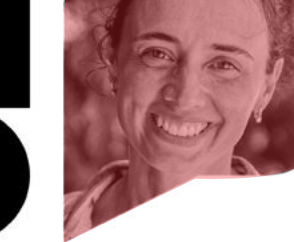

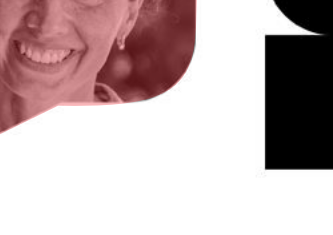

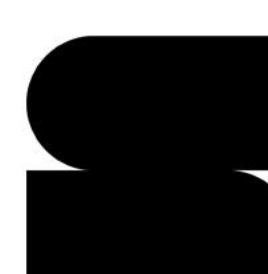

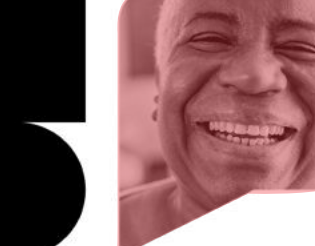

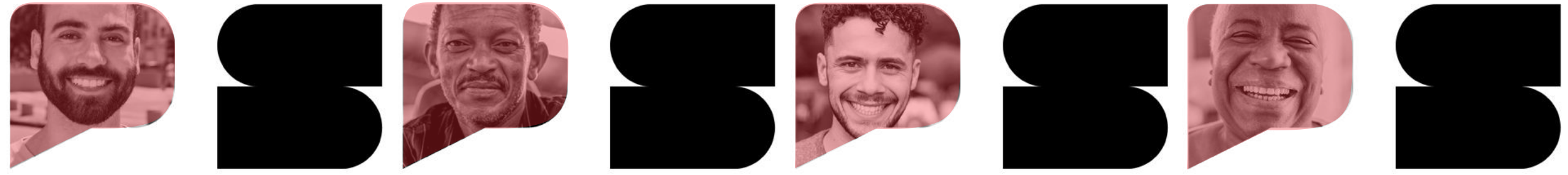

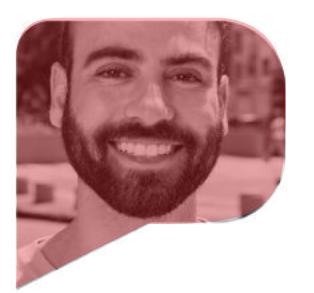

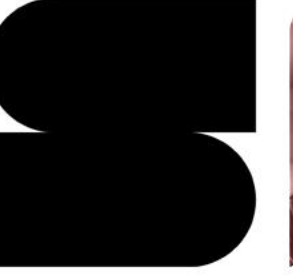

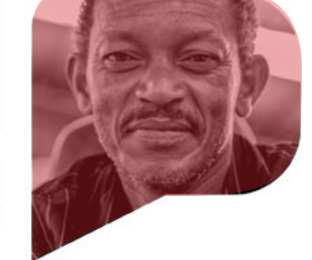

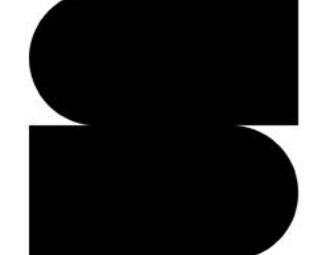

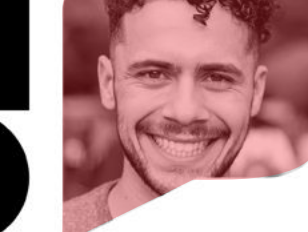

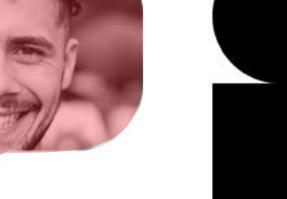

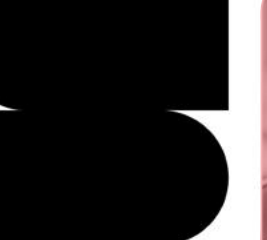

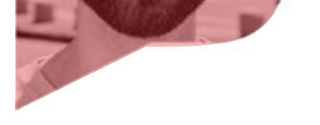

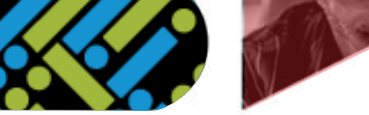

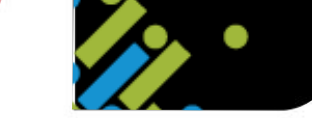

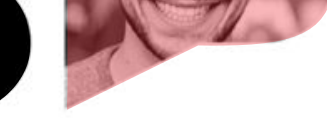

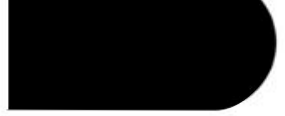

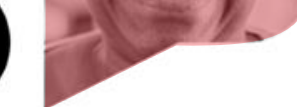

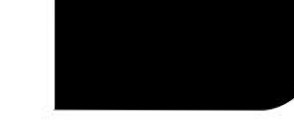

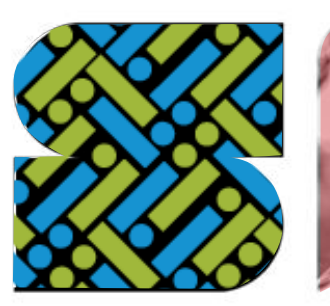

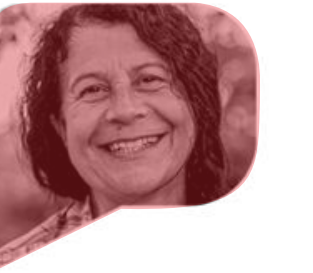

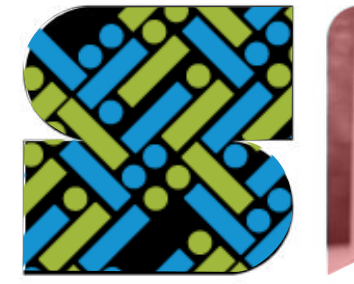

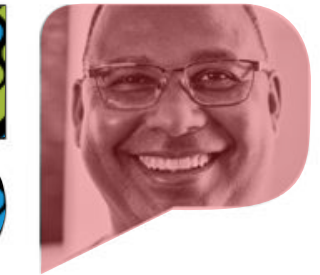

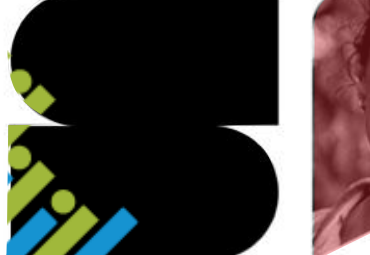

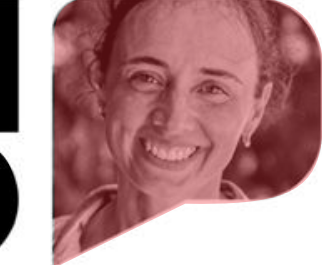

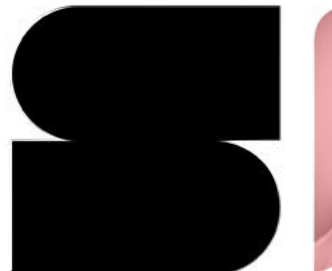

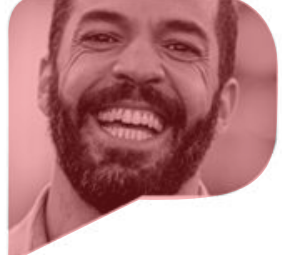

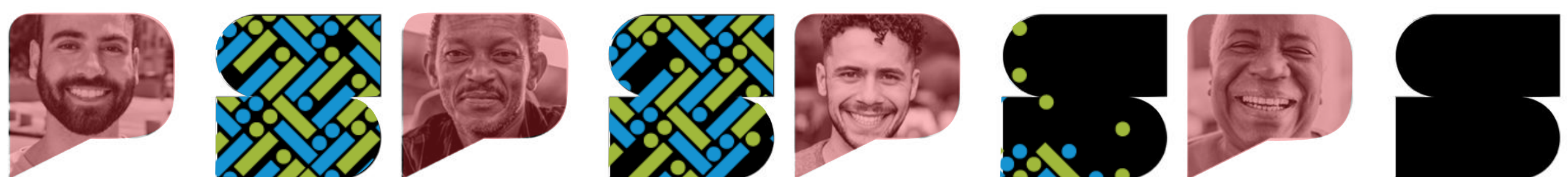

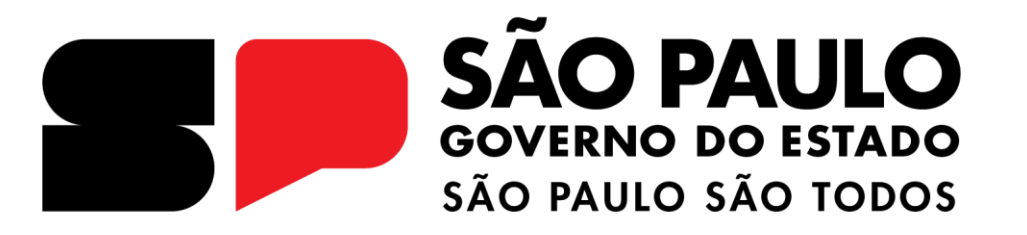

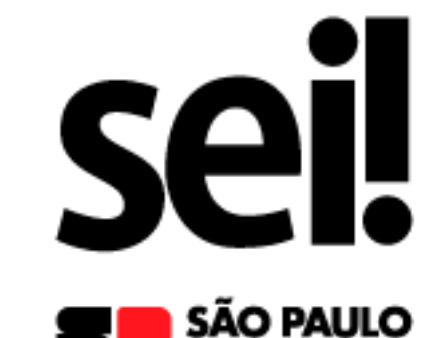

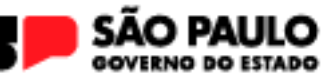

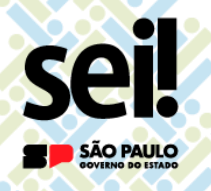

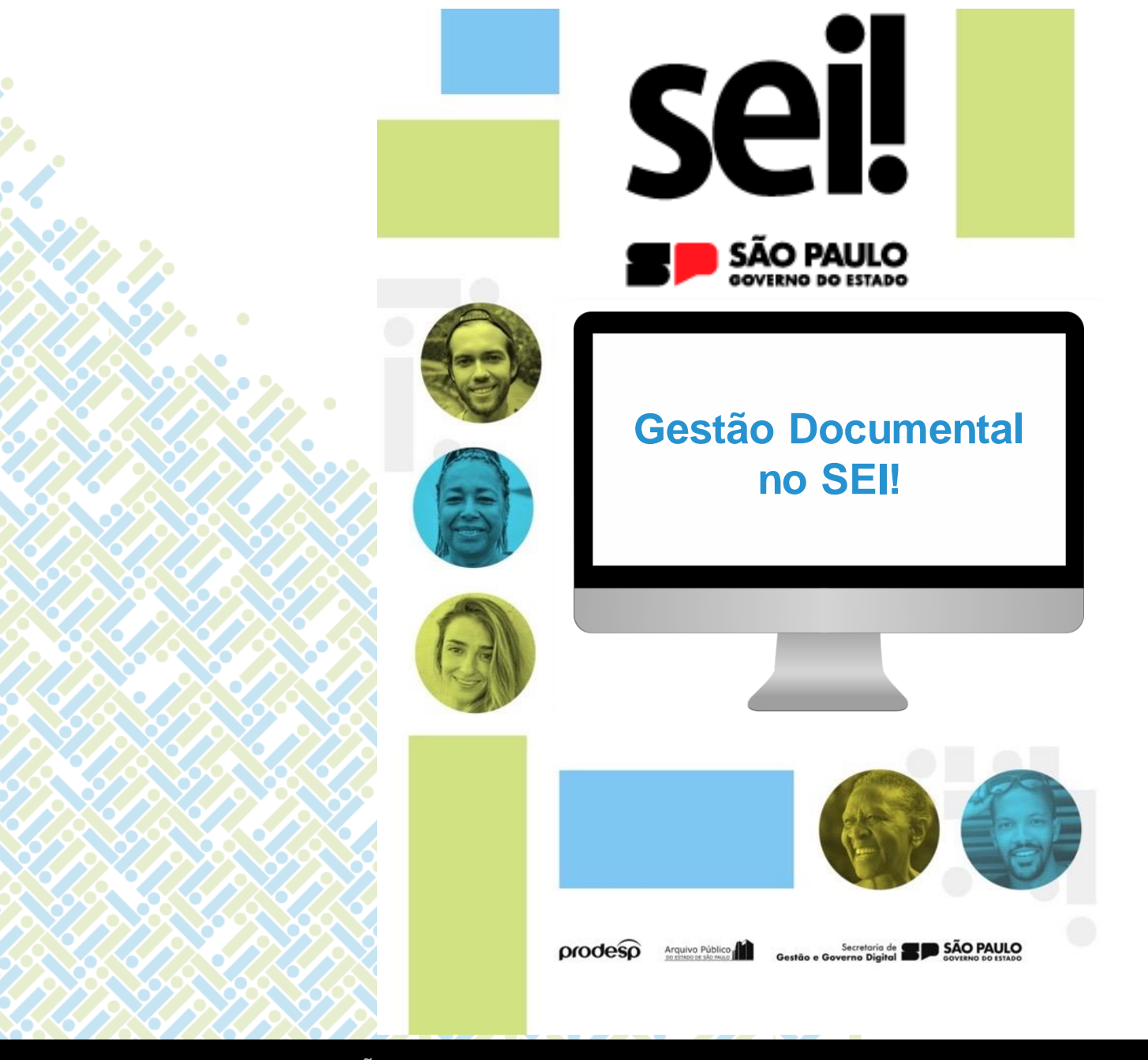

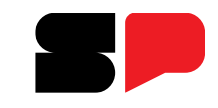

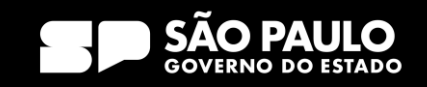

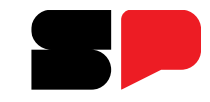

| GOVERNO DO ESTADO DE SÃO PAULO |                                             |                  |                   |                             |
|--------------------------------|---------------------------------------------|------------------|-------------------|-----------------------------|
| Sel. homologacao               |                                             | Menu Pesquisar   | し 🗙 ᆂ 🤑 🏥 T2-22 🔍 |                             |
| Pesquisar no Menu              | Iniciar Processo                            |                  |                   |                             |
| Acompanhamento Especial        |                                             |                  | Salvar Voltar     |                             |
| Base de Conhecimento           | Tipo do Processo:                           |                  |                   | lodos os lipos de           |
| 🖬 Blocos 🗸 🗸                   | Expediente de Atendimento                   |                  | ~                 | Processo serão              |
| Contatos                       | Especificação:                              |                  |                   | classificados na produç     |
| Controle de Prazos             | SM-EXP-2023/00029 - Inativação SP Sem Papel |                  |                   |                             |
| E Controle de Processos        | Classificação por Ass <u>u</u> ntos:        |                  |                   |                             |
| Estatísticas 🗸                 |                                             |                  |                   |                             |
| ★ Favoritos                    | 006.01.10.004 - Expediente de atendimento   |                  |                   |                             |
| Grupos 🗸                       |                                             |                  | • <b>T</b> •      |                             |
| Iniciar Processo               | Interessados:                               |                  |                   |                             |
| Marcadores                     |                                             |                  | A 🔉 🖹             | O campo <b>Classificacã</b> |
| Painel de Controle             |                                             |                  | + +               | nor Assuntos receber        |
|                                | Observações desta unidade:                  |                  | ¥                 | por Assumos recebera        |
| Reptas de Controlo             |                                             |                  | <u>ـ</u>          |                             |
|                                |                                             |                  | v                 | das labelas de              |
|                                | Nível de Acesso                             |                  |                   | Temporalidade das           |
| Retorno Programado             | Sigiloso Re                                 | strito 💿 Público |                   | Atividades Meio e Fim       |
| Textos Padrão                  |                                             |                  |                   |                             |
|                                |                                             |                  |                   |                             |
|                                |                                             |                  | Salvar Voltar     |                             |
|                                |                                             |                  |                   |                             |

### SECRETARIA DE GESTÃO E GOVERNO DIGITAL

sei!

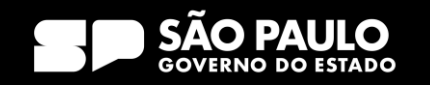

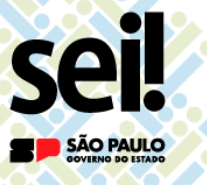

Tabela:

Código:

Descrição:

Consultar Assunto

Tabela de Assuntos

006.01.10.004

Corrente:

0

# Gestão Documental no SEI!

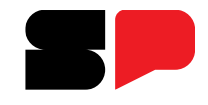

As séries documentais são cadastradas com os prazos de guarda e com a destinação das tabelas de temporalidade.

Parametrização dos prazos de guarda:

Na unidade produtora = Corrente

Na unidade com atribuição de arquivo = Intermediário

Vigência e Até a aprovação das contas = Zero

O cadastro do prazo em **zero** ano permite que o prazo de guarda Intermediário se inicie a partir do **Encerramento** do processo

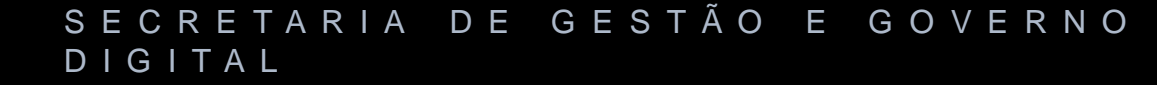

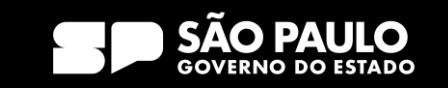

#### Intermediário: 2

Prazos de Guarda (anos)

Expediente de atendimento

Eliminação

Destinação Final

Guarda Permanente

Observação:

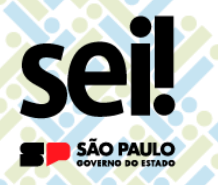

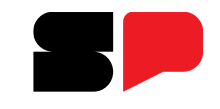

- = 005.00000057.2023-72 🕟
  - 🏧 📄 Memorando 1 Compra material de escritório (0000707) 🛯 sgRi-gs 🥖
  - 🐃 📄 Despacho Autoriza compra (0000708) 🛯 sgri-gs 🤌
  - 📄 Informação 11 (0000709) sgri-gs 🥕

Q Consultar Andamento

Todos os documentos incluídos serão avaliados de acordo

com os prazos de guarda e destinação do Processo SEI!

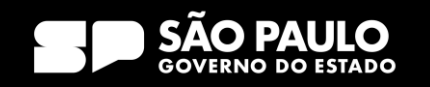

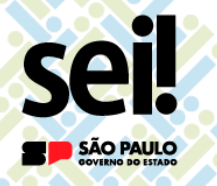

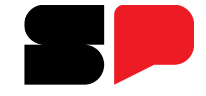

Tipos de processo

Serão cadastrados de acordo com a produção de documentos realizada no SP Sem Papel

 $\square$ 

Tipos de documentos

As Comissões de Avaliação de Documentos e Acesso serão consultadas

Os modelos customizados no SP Sem Papel serão adaptados para o SEI!

Modelos

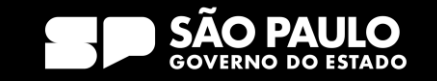

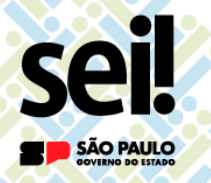

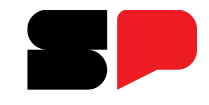

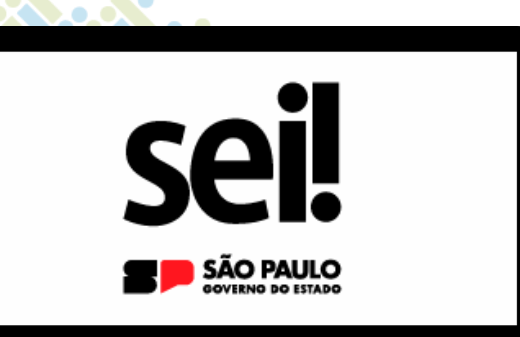

# Produção de processos

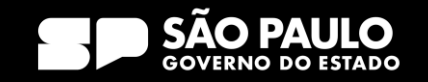

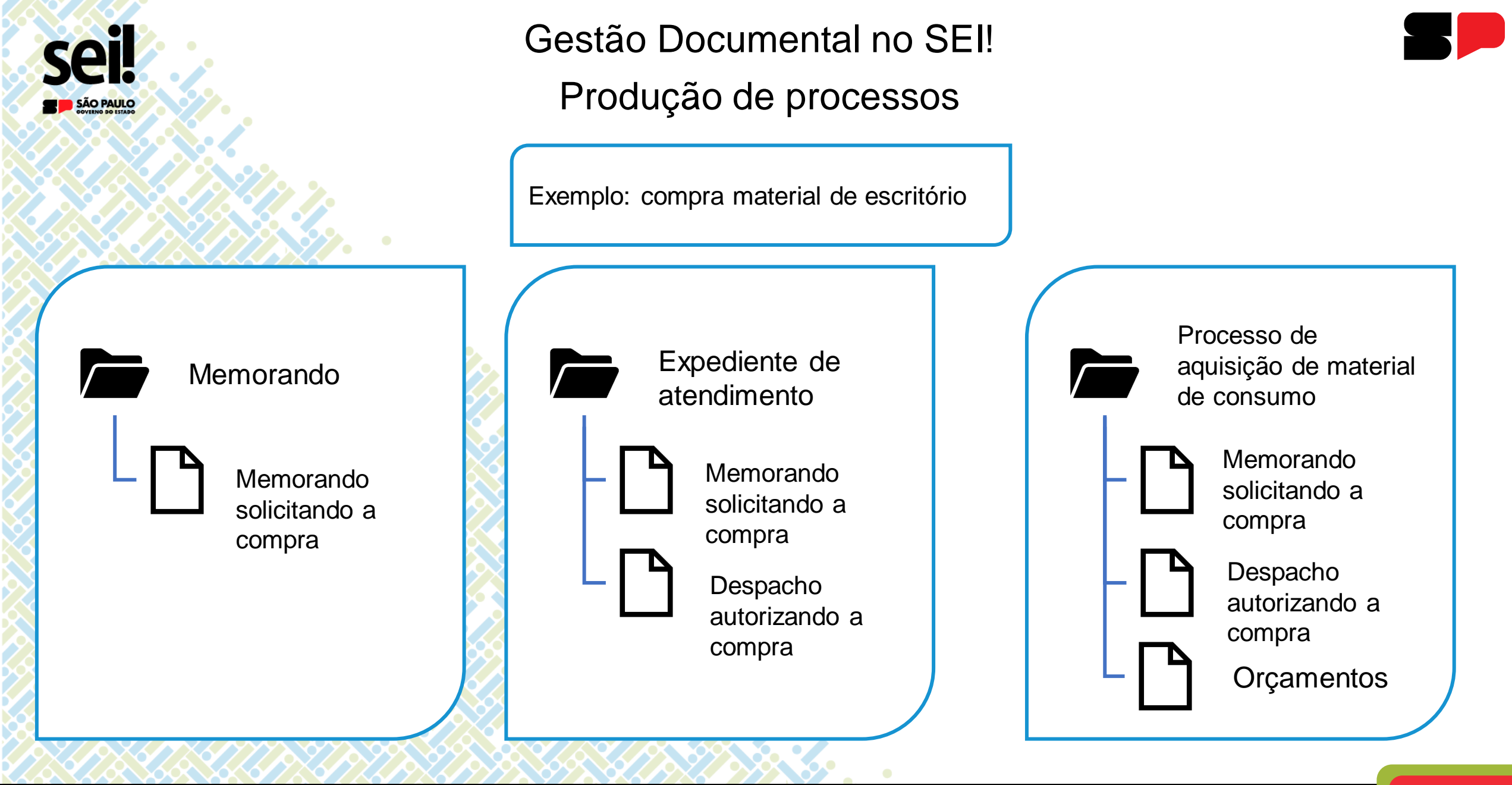

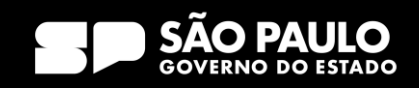

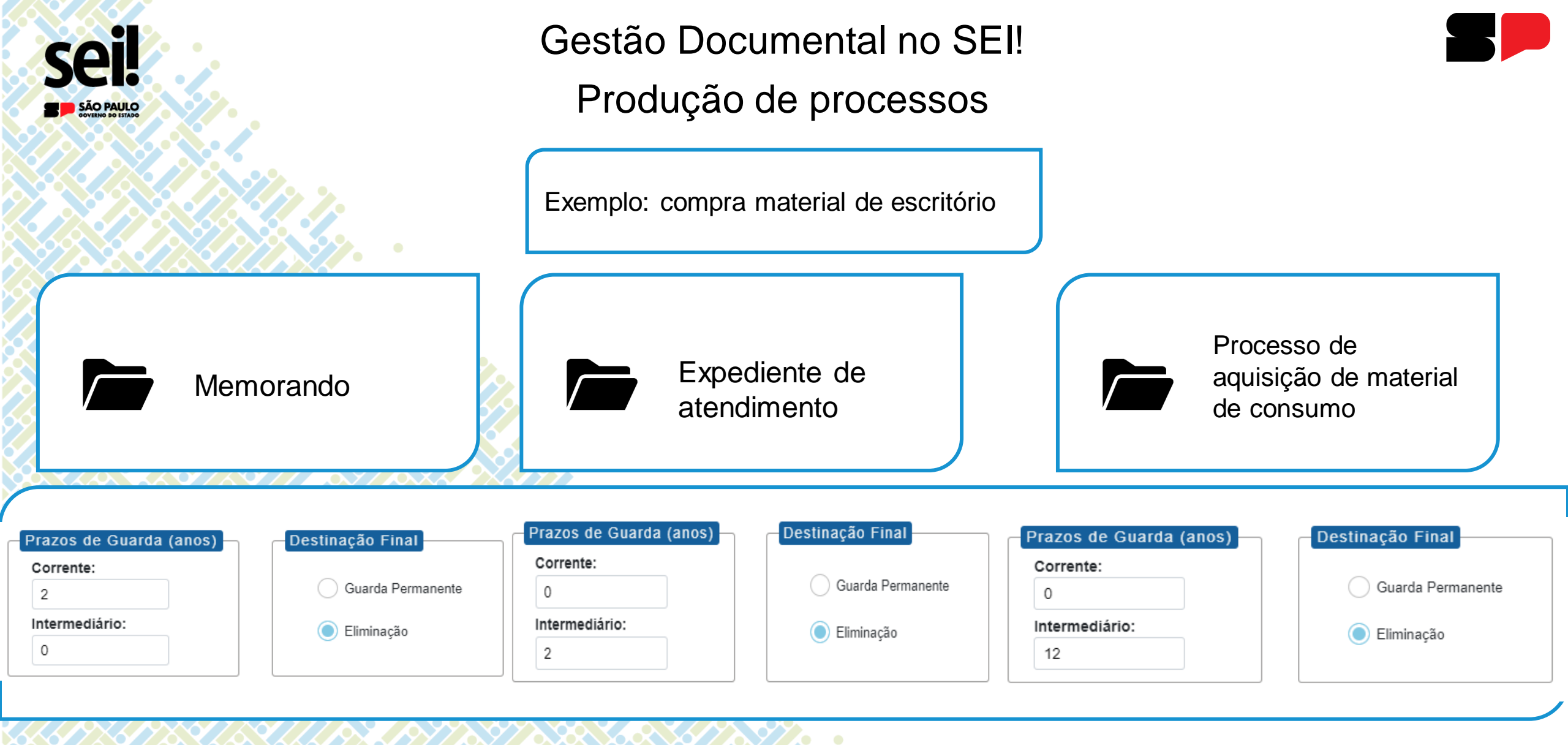

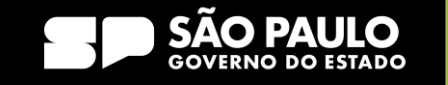

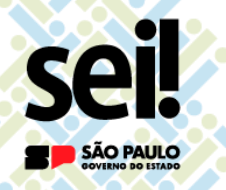

### Produção de processos

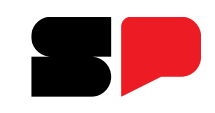

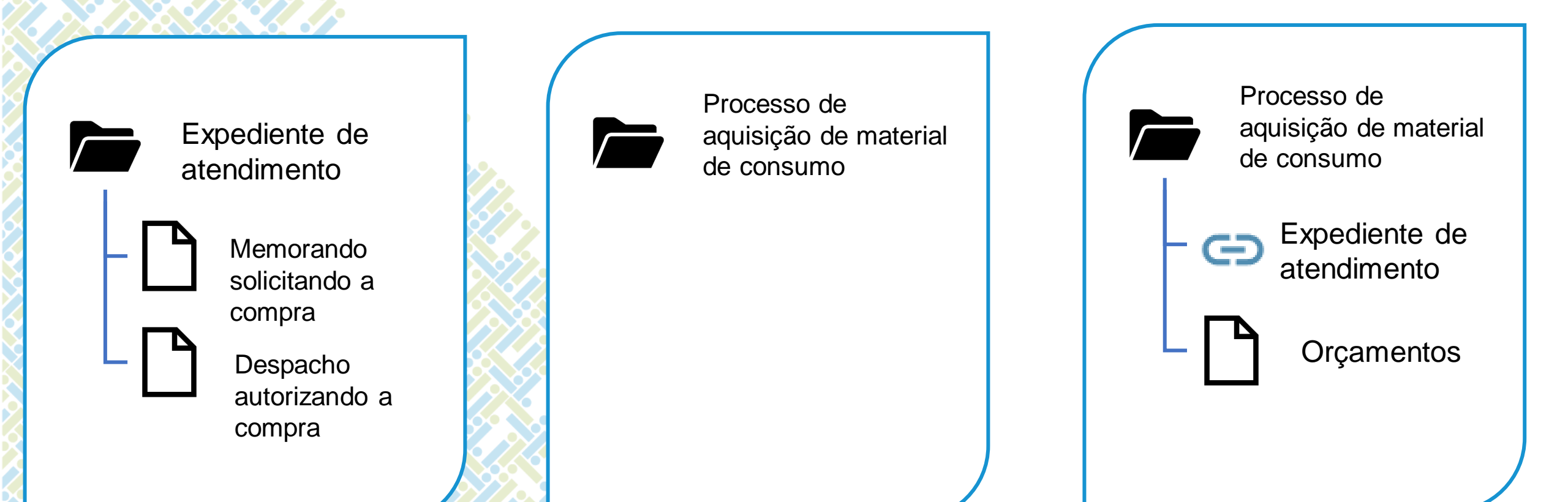

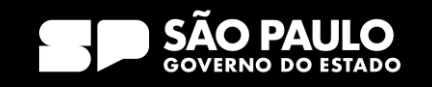

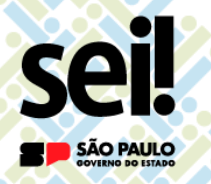

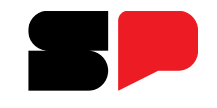

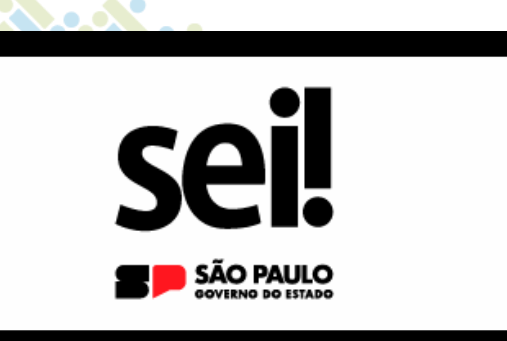

# Dicas de usabilidade

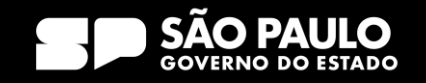

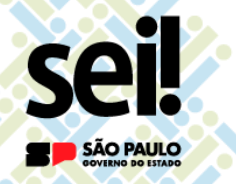

Dicas de usabilidade

### Para acompanhar o andamento de processos use:

- Bloco interno ou Acompanhamento especial, para sua unidade acompanhar
- Bloco de reunião para atribuir uma outra unidade para acompanhar

Lembre-se que a pesquisa também é um meio para consultar o andamento de processos ativos e permite a busca de processos concluídos!

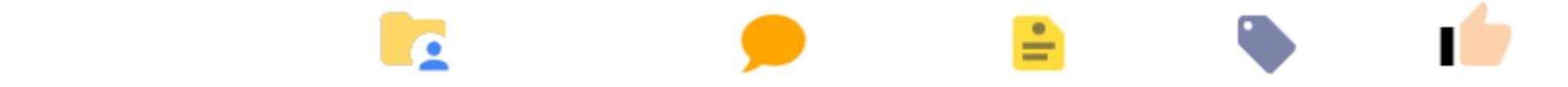

Utilize a Atribuição de processos, Comentários, Anotações, Marcadores, Ciência para organizar os trabalhos na

sua unidade.

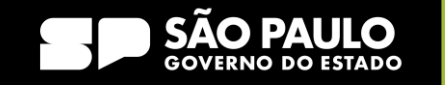

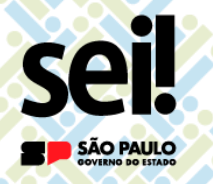

### Dicas de usabilidade

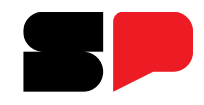

# ATENÇÃO AO POP-UP BLOQUEADO DO EDITOR!

|      |                                                                                                    | ~                                   | _                             | 0'  | ×   |
|------|----------------------------------------------------------------------------------------------------|-------------------------------------|-------------------------------|-----|-----|
| e1f5 | bd3eedb5b6                                                                                                    | <b>F</b>                            | ☆                             |     |     |
|      | Pop-ups bloqueados:<br><ul> <li><u>https://homologacaoa230c04eb8</u></li> <li>Sempre permitir pop-ups e redirect<br/>de https://homologacao.sei.sp.gov.</li> </ul> | <u>307631c6b</u><br>ionamento<br>br | <b>X</b><br>I <u>ffc</u><br>s | ₽⊥> | ( ሀ |
|      | <ul> <li>Continuar bloqueando</li> <li>Gerenciar</li> </ul>                                                                                                    | Concluído                           |                               |     | ٦   |

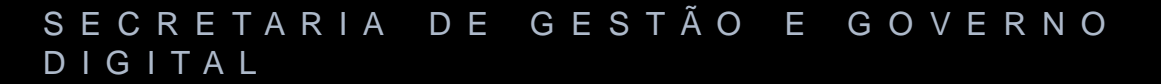

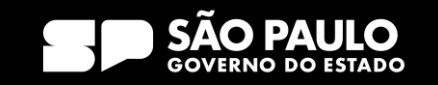

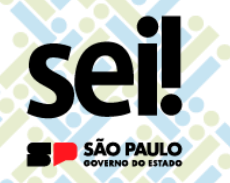

Dicas de usabilidade

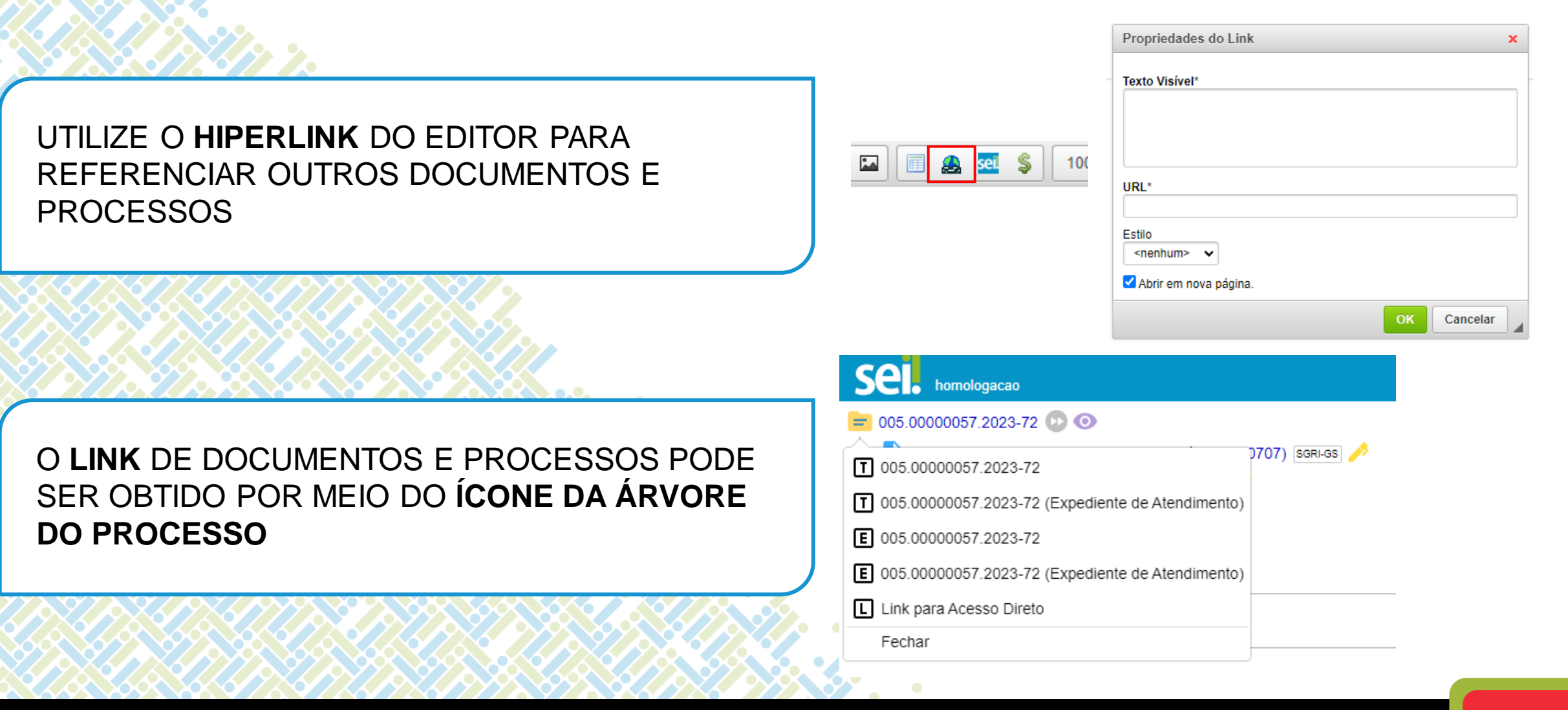

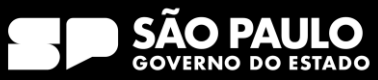

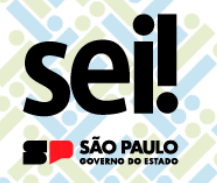

Dicas de usabilidade

Utilize as funcionalidades do sistema para o bom andamento de suas atividades

Troque experiência com seus colegas de trabalho

Compreenda que certas **funcionalidades** podem não fazer sentido para seu órgão mas está ajudando o andamento dos trabalhos em outra instituição

### O SEI! é um só!

Isso permitirá que o Governo do Estado de São Paulo se relacione com os cidadãos e outros entes da federação de maneira eficiente e digital

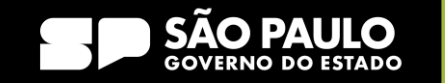

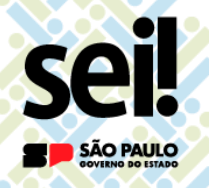

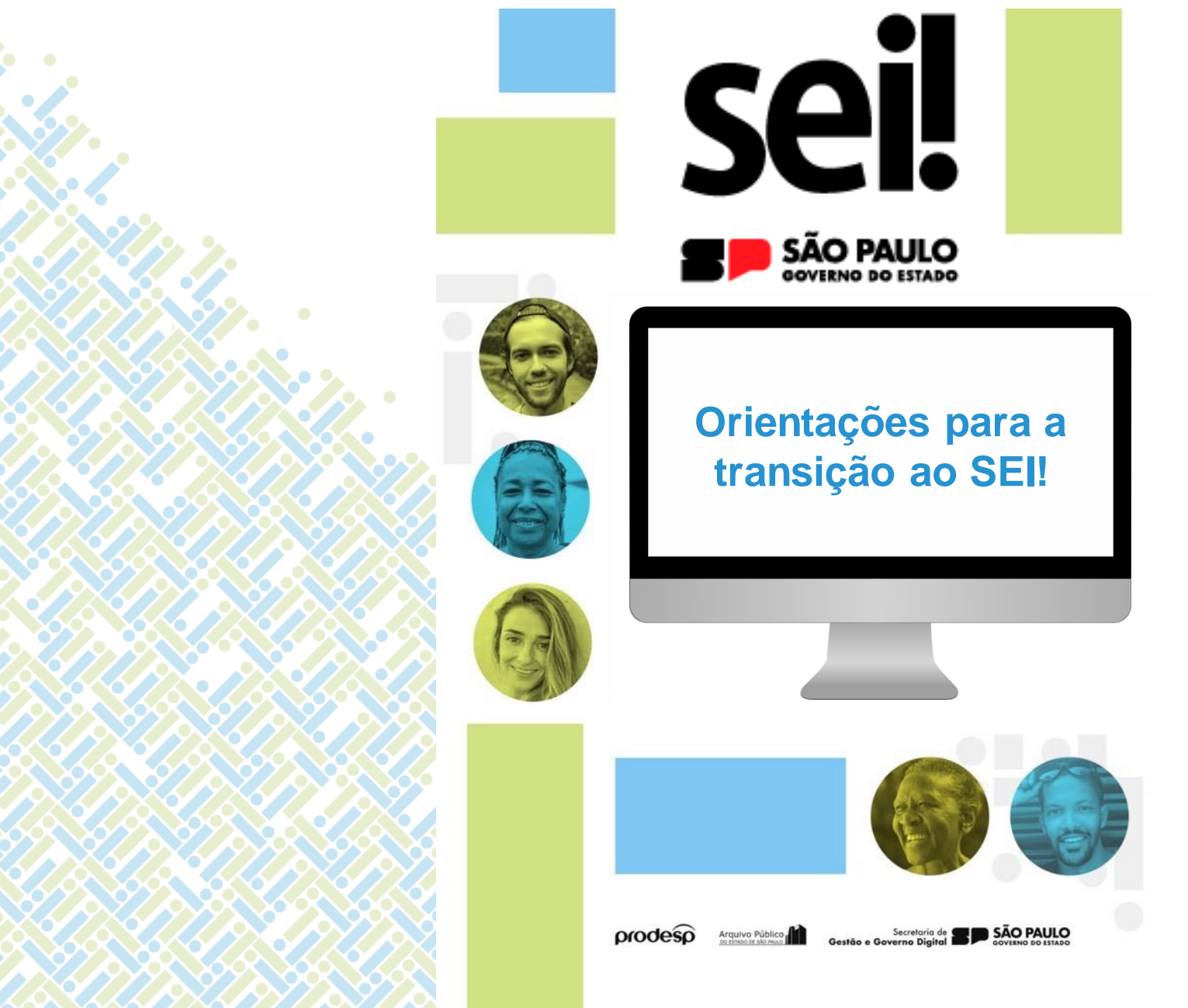

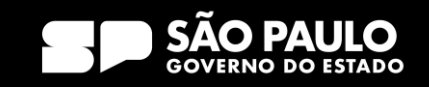

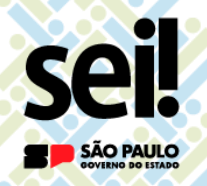

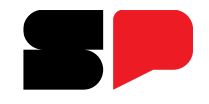

O que acontecerá no dia da adesão do SEI! no meu órgão?

□ NOVOS DOCUMENTOS serão produzidos no sistema SEI!

DOCUMENTOS EM ANDAMENTO não serão mais instruídos no SP Sem Papel e, sim, no SEI!

□ O SP Sem Papel ficará acessível para:

- Receber documentos de órgãos que ainda não aderiram ao SEI!;
- Capturar os documentos em andamento no SEI!;
- > Arquivar documentos;
- > Acessar documentos arquivados ou em acompanhamento.

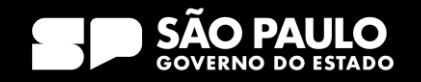

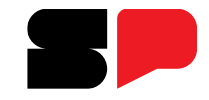

# O que acontecerá no dia da adesão do SEI! no meu órgão?

| MENU © Documentos • Número de Documento Buscar Tutoriais<br>Governo do Estado de São Paulo > Secretaria Marrom<br>Ambiente de Configuração - v.11.0.3.4<br>Mesa Virtual<br>Usuario 😫 Unidade<br>Filtrar docs. da mesa I de Utima atualização: 02/04 16:57<br>A Alertas 1 o 02<br>Pendente de Assinatura 1 e 00<br>Em Elaboração 1 c1 00 1 100<br>Aguardando Andamento 1 100 100<br>Acompanhando 1 100 2                                               |                                                                                             |                                      |                                |
|----------------------------------------------------------------------------------------------------|---------------------------------------------------------------------------------------------|--------------------------------------|--------------------------------|
| Governo do Estado de São Paulo > Secretaria Marrom     Ambiente de Configuração - v.11.0.3.4     Mesa Virtual     Criar Novo     Criar Novo     Criar Novo     Filtrar docs. da mesa     Útima atualização: 0.2/04 1657     Alertas     Pendente de Assinatura     2 do de São Paulo > Secretaria Marrom     Aguardando Andamento     2 so de 145     Acompanhando     1 de 2     No     No        No        No              No                    No | SemPapel MENU - Documentos -                                                                | Número de Documento Buscar Tutoriais |                                |
| Mesa Virtual<br>Usudirio Utima atualização: 02/04 16:57<br>Alertas 10 002<br>Pendente de Assinatura 102 000<br>Em Elaboração 102 000 105<br>Aguardando Andamento 1570 00 1475<br>Acompanhando 11 002                                                                                                    | Governo do Estado de São Paulo > Secretaria Marrom<br>Ambiente de Configuração - v.11.0.3.4 | Olá, L Usuário 64 👖 UCO 🕞 Sair       | No SP Sem Papel, o             |
| Usuário ** Unidade   Filtrar docs. da mesa Útima atualização: 02/04 16:57     Alertas 1 @ 2     Pendente de Assinatura 1 @ 2     Pendente de Assinatura 1 @ 2     Aguardando Andamento 570 @ 1475     Acompanhando 1 @ 2                                                                                                    | 🖹 Mesa Virtual                                                                              | 😫 🕒 Criar Novo                       | botão <b>Criar Novo</b> ficará |
| Alertas 10 # 2<br>Pendente de Assinatura 1 20 # 0<br>PEm Elaboração 1 21 # 1184<br>Aguardando Andamento 1 570 # 1475<br>Acompanhando 1 # 2                                                                                                    | 😩 Usuário 😤 Unidade 🛛 Filtrar docs. da mesa 🛛 😂 Última atualização: 02/04 16:57             |                                      | indispontei.                   |
| <ul> <li>Pendente de Assinatura</li> <li>Em Elaboração</li> <li>Gaguardando Andamento</li> <li>570</li> <li>1475</li> <li>Acompanhando</li> <li>1 2</li> </ul>                                                                                                    | Alertas a 1 at 2                                                                            | •                                    |                                |
| Em Elaboração   Aguardando Andamento   570   Acompanhando                                                                                                    | Pendente de Assinatura 🔹 😰 🥶 o                                                              | •                                    |                                |
| Aguardando Andamento       1 570       1475         Acompanhando       1 1 2       1                                                                                                    | 🥊 Em Elaboração 🔹 621 🚢 1184                                                                | Þ                                    |                                |
| Acompanhando 💵 🗰 2                                                                                                    | 🕼 Aguardando Andamento 🔹 570 🚢 1475                                                         | Þ                                    |                                |
|                                                                                                    | Acompanhando 🔒 1 💩 2                                                                        | ÷                                    |                                |
|                                                                                                    |                                                                                             |                                      |                                |

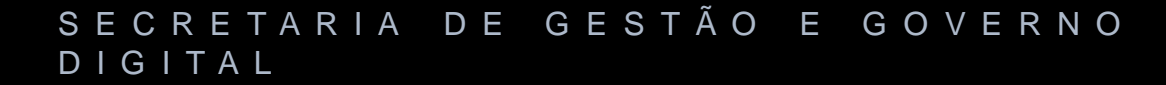

sei!

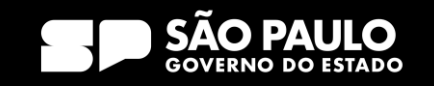

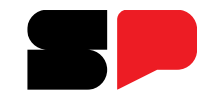

# O que acontecerá no dia da adesão do SEI! no meu órgão?

| SemPapel MENU - Documentos -                                                                                                    | Número de Documento Buscar Tutoriais                                          |                                       |
|----------------------------------------------------------------------------------------------------|-------------------------------------------------------------------------------|---------------------------------------|
| Governo do Estado de São Paulo > Secretaria Marrom<br>Ambiente de Configuração - v.11.0.3.4                                                                                                    | Olá, 🚢 Usuário 64 🖪 UCO 🕞 Sair                                                | ficará disponível para inclusão       |
| SM-EXP-2023/00029                                                                                                    | Volta <u>r</u>                                                                | dos seguintes modelos                 |
| 🖌 🔚 Agendar Publicação DOE 🛛 😹 Anotar 🖷 Apensar 📄 Arg. Corrente 🥥 Cancelar 📑 Definir Acompanhamer                                                                                                    | nto 😭 Definir Marcador 🛛 💱 Duplicar                                           | apenas:                               |
| 🖙 Enviar para Visualização Externa 🔒 Gerar Protocolo 🗮 <u>H</u> istórico 🔓 Incluir <u>D</u> ocumento 🔫 Notificar 📳 P                                                                                                    | ublicar no Portal da Transparência 🛛 🔯 Reclassificar                          | lermo de Encerramento;                |
| 🤍 Redefinir Acesso 📓 Restrição de Acesso 🕏 So <u>b</u> restar 🖾 Iramitar 🖾 Ver Documento Completo 💿 Visua                                                                                                    | alizar                                                                        | Iermo de Reativação;                  |
|                                                                                                    | Vias 😼 🔹                                                                      | Sistema.                              |
|                                                                                                    | <b>A</b> Assinado Usuário UCO                                                 |                                       |
|                                                                                                    | Propriedades do Documento (Produzido) 🔹                                       | <u>Observação</u> : <b>Somente as</b> |
| (SP)                                                                                                    | Data de Assinatura/Autenticação : 02/04/23                                    | acesso aos modelos                    |
| Contraction of the second second | Modelo: Gestão de documentos e                                                | Documento Capturado e                 |
| AMBIENTE DE CAPACITAÇÃO                                                                                                    | informações: Expediente de Atendimento<br>Descricão: Inativação SP Sem Papel: | Informação                            |
| Unidade Cometa                                                                                                    | Classificação: 006.01.10.004 - Expediente de                                  | ini ornação.                          |
| Expediente de atendimento                                                                                                    | atendimento                                                                   |                                       |

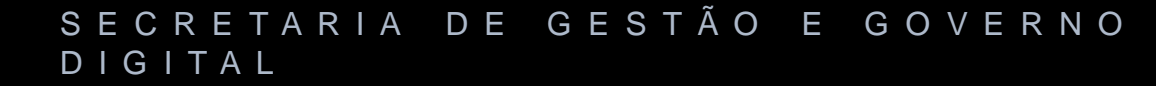

sei

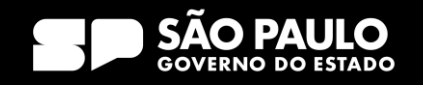

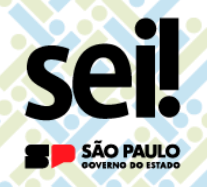

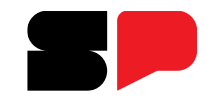

O que acontecerá no dia da adesão do SEI! no meu órgão?

Importante!

O usuário NÃO conseguirá, no SP Sem PAPEL :

- > EDITAR ou FINALIZAR documento temporário e;
- > ASSINAR documentos pendentes de assinatura.

Antes do início da operação do SEI!, acesse o SP Sem Papel :

FINALIZE ou EXCLUA os documentos <u>temporários</u> e;
 ASSINE ou CANCELE ou documentos <u>pendentes de assinatura.</u>

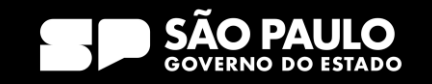

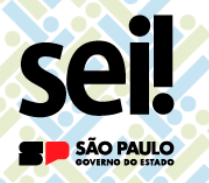

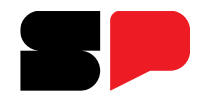

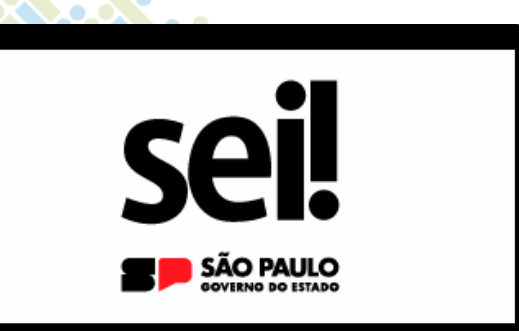

# **Documentos em Andamento**

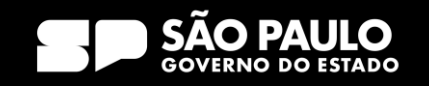

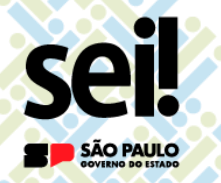

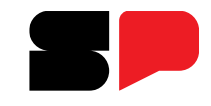

O que fazer com os documentos em andamento?

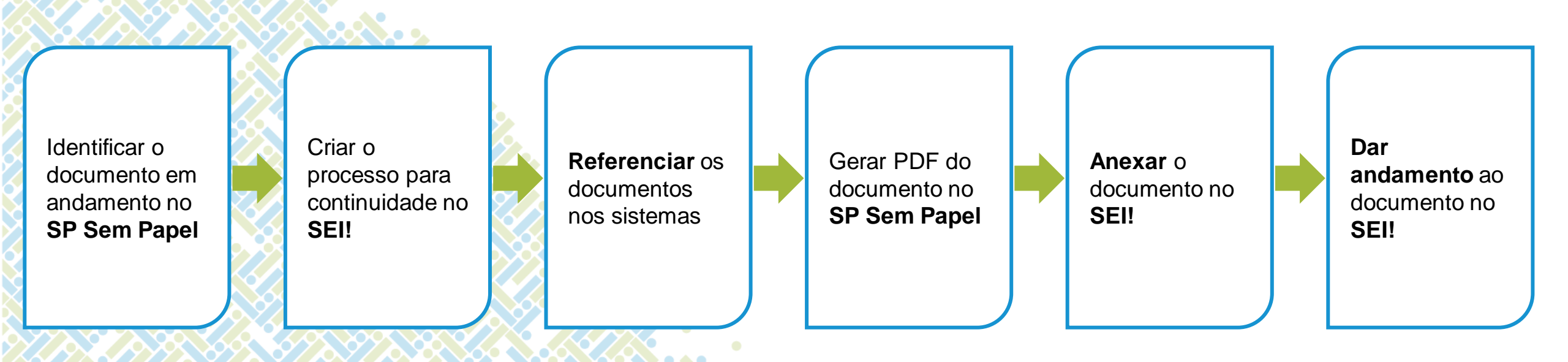

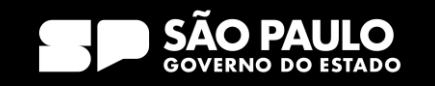

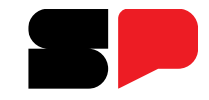

### O que fazer com os documentos em andamento?

| SemPapel MENU - Documentos -                                                                                                    | Número de Documento Buscar Tutoriais                                                                                                    |                                                    |
|----------------------------------------------------------------------------------------------------|----------------------------------------------------------------------------------------------------|----------------------------------------------------|
| <b>Governo do Estado de São Paulo &gt;</b> Secretaria Marrom<br>Ambiente de Configuração - v.11.0.3.4                                                                                                    | Olá, 💄 Usuário 64 🎚 UCO 🕞 Sair                                                                                                    |                                                    |
| SM-EXP-2023/00029                                                                                                    | Volta <u>r</u>                                                                                                    |                                                    |
| Image: Agendar Publicação DOE       Image: Anotar       Image: Apensar       Image: Arg. Corrente       Image: Accelar       Image: Accelar | <ul> <li>Definir Marcador</li> <li>Duplicar</li> <li>car no Portal da Transparência</li> <li>Reclassificar</li> </ul>                                                                         | Acesse o <b>SP Sem Papel</b> e colete as seguintes |
|                                                                                                    | Vias Zerova Vias Zerova Vias Zerova Vias Zerova Vias Zerova Vias Vias Vias Vias Vias Vias Vias Via                                                                                            |                                                    |
|                                                                                                    | Geral Documento Assinado Usuário<br>com Senha                                                                                                    |                                                    |
| SP                                                                                                    | Propriedades do Documento (Produzido) 📼                                                                                                    | <b>Nome do modelo</b> do documento.                |
| AMBIENTE DE CAPACITAÇÃO<br>Secretaria Marrom<br>Unidade Cometa                                                                                                    | Data de Assinatura/Autenticação : 02/04/23<br>Cadastrante: Usuário 64 (UCO)<br>Modelo: Gestão de documentos e<br>informações: Expediente de Atendimento<br>Descrição: mativação SP Sem Papel; |                                                    |
| SM-EXP-2023/00029                                                                                                    | Classificação: 006.01.10.004 - Expediente de<br>atendimento                                                                                                    |                                                    |

#### SECRETARIA DE GESTÃO E GOVERNO DIGITAL

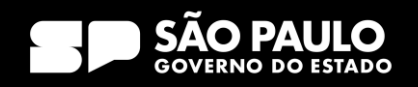

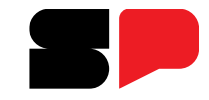

### O que fazer com os documentos em andamento?

|   |                             | Secretaria Marrom<br>Unidade Cometa<br>Expediente de atendimento<br>SM-EXP-2023/00029 |               | Modelo: Gestão de documentos e<br>informações: Expediente de Atendimento<br>Descrição: Inativação SP Sem Papel;<br>Classificação: 006.01.10.004 - Expediente de<br>atendimento |                                                |                                                                                  |
|---|-----------------------------|---------------------------------------------------------------------------------------|---------------|----------------------------------------------------------------------------------------------------|------------------------------------------------|----------------------------------------------------------------------------------|
|   |                             |                                                                                       |               | Situação do Documento   I <sup>a</sup> Via (Eliminação) - Assinado                                                                                                    | Acesse o s<br>colete                           | <b>SP Sem Papel</b> e<br>as seguintes                                            |
| [ | Data de Produção<br>Assunto | 02/04/2023<br>Inativação SP Sem Papel                                                 |               | Nível de Acesso                                                                                                    | Informaçoes  Assunto outros sejam in sua recuj | :<br><b>, interessado e<br/>descritores</b> que<br>nportantes para a<br>peração. |
|   |                             | Usuário 64<br>Assessor<br>Unidade Cometa<br><i>Classif. documental</i>                | 006.01.10.004 |                                                                                                    |                                                |                                                                                  |

#### SECRETARIA DE GESTÃO E GOVERNO DIGITAL

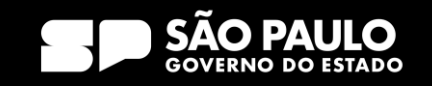

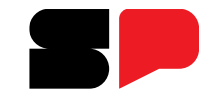

O que fazer com os documentos em andamento?

| GOVERNO DO ESTADO DE SÃO PAULO | A                |                                              |                    |
|--------------------------------|------------------|----------------------------------------------|--------------------|
| Sei. homologacao               |                  | Menu Pesquisar 🔎 CC-CT                       | ⊍ × <b>± ⊕</b> ≣ ( |
| Pesquisar no Menu              | Iniciar Processo |                                              |                    |
| O Acompanhamento Especial      |                  |                                              |                    |
| Base de Conhecimento           |                  |                                              |                    |
| 🛗 Blocos 🗸 🗸                   |                  | Escolha o Tipo do Processo: 😑                |                    |
| E Contatos                     |                  |                                              |                    |
| Controle de Prazos             |                  | Código                                       |                    |
| E Controle de Processos        |                  | Decreto                                      |                    |
| Estatísticas 🔹                 |                  | Deliberação                                  |                    |
| ★ Favoritos                    |                  | Estatuto                                     |                    |
| 🙁 Grupos 🔹                     |                  | Expediente de Atendimento                    |                    |
| Iniciar Processo               |                  | Instrução Normativa                          |                    |
| Marcadores                     |                  | Norma                                        |                    |
| Painel de Controle             |                  | Parecer da Ouvidoria                         |                    |
| Q Pesquisa                     |                  | Parecer da ouvidoria                         |                    |
| Pontos de Controle             |                  | Portaria                                     |                    |
| Processos Sobrestados          |                  | Processo de Aquisição de Material Permanente |                    |
| retorno Programado             |                  | Processo de Aquisição de Material de Consumo |                    |
| 🚔 Textos Padrão                |                  | Processo de elaboração de ato normativo      |                    |
|                                |                  | Prontuário Funcional                         |                    |

### SECRETARIA DE GESTÃO E GOVERNO DIGITAL

se

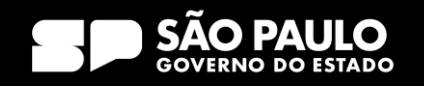

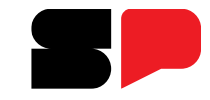

### O que fazer com os documentos em andamento?

| GOVERNO DO ESTADO DE SÃO PAULO |                                             |                |                     |                                  |
|--------------------------------|---------------------------------------------|----------------|---------------------|----------------------------------|
| SEI. homologacao               |                                             | Menu Pesquisar | り 🗙 よ 🕀 🏥 (12-22) 🔍 |                                  |
| Pesquisar no Menu              | Iniciar Processo                            |                |                     |                                  |
| Acompanhamento Especial        |                                             |                | Salvar Voltar       |                                  |
| Base de Conhecimento           | Tipo do Processo:                           |                |                     | Informe na Tela <b>Iniciar</b>   |
| 🖬 Blocos 🗸 🗸                   | Expediente de Atendimento                   |                | ~                   | Processo:                        |
| Contatos                       | Especificação:                              |                |                     |                                  |
| Controle de Prazos             | SM-EXP-2023/00029 - Inativação SP Sem Papel |                |                     | Especificações: assunto          |
| E Controle de Processos        | Classificação por Ass <u>u</u> ntos:        |                |                     | do documento com até             |
| Estatísticas 🗸 🗸               | 006 01 10 004 - Expediente de atendimento   |                |                     | 100 correctores                  |
| ★ Favoritos                    |                                             |                | _ <u>↑</u> +        |                                  |
| 🙅 Grupos 🔹 🔻                   | Interessados:                               |                | •                   | □ <u>Interessado</u> : caso naja |
| Iniciar Processo               |                                             |                |                     | interessado a informar.          |
| Marcadores                     |                                             |                | n 🔎 💽 🛛             | Observações desta                |
| Painel de Controle             |                                             |                | <b>↑  ↓</b>         | <u>unidade</u> : complemento do  |
| Q Pesquisa                     | Observações desta unidade:                  |                |                     | assunto, caso necessário.        |
| Pontos de Controle             |                                             |                | <b>•</b>            | Nível de Acesso: informar        |
| Processos Sobrestados          | Nível de Acesso                             |                |                     | o nível de acesso.               |
| Retorno Programado             | Sigiloso Restrito                           | Público        |                     |                                  |
| Textos Padrão                  |                                             | <u> </u>       |                     |                                  |
|                                |                                             |                |                     |                                  |
|                                |                                             |                | Salvar Voltar       |                                  |
|                                |                                             |                |                     |                                  |

#### SECRETARIA DE GESTÃO E GOVERNO DIGITAL

se

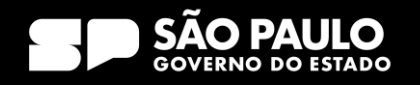

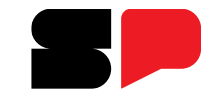

### O que fazer com os documentos em andamento?

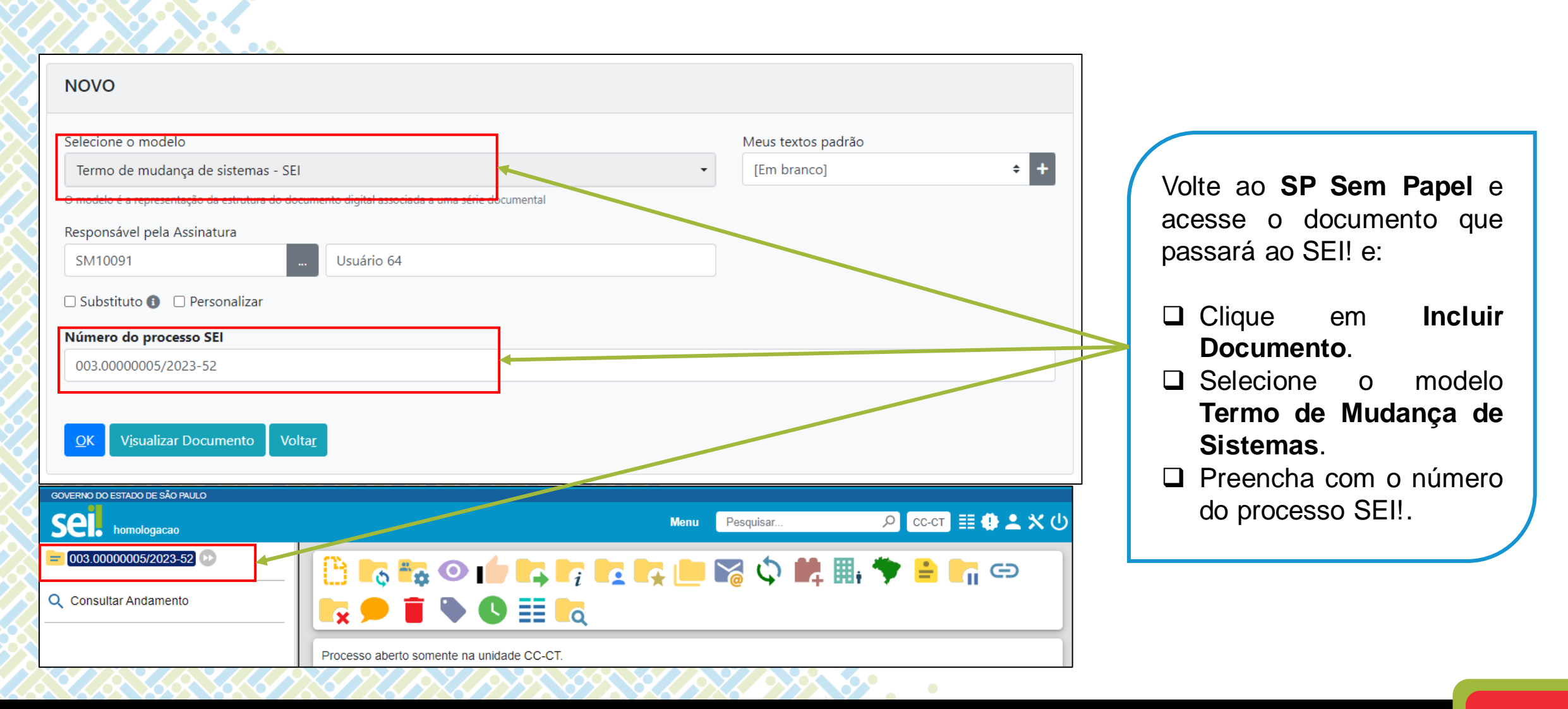

#### SECRETARIA DE GESTÃO E GOVERNO DIGITAL

SÃO PAULO

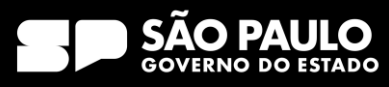

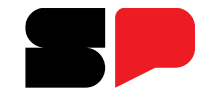

### O que fazer com os documentos em andamento?

| Γ,           |                                                                                                    |                                                                                                    |                                                 |
|--------------|----------------------------------------------------------------------------------------------------|----------------------------------------------------------------------------------------------------|-------------------------------------------------|
|              | SM-TER-2023/00039                                                                                                    | Volta <u>r</u>                                                                                                    |                                                 |
|              | 🔚 Agendar Publicação DOE 🛛 😹 Anotar 🛛 🤤 Cancelar 🛛 😳 Criar Via 🛛 🚔 Definir Acompanhamento 🛛 😭 Definir Marcado                                                                                                    | r 🗟 Desentranhar 🤤 Desfa <u>z</u> er Juntada                                                                                                    |                                                 |
| $\mathbf{i}$ | 💜 Duplicar 🛛 🖙 Enviar para Visualização Externa 🛛 🗮 Histórico 🛛 🔚 Publicar no Portal da Transparência 🛛 🧊 Reclassificar                                                                                                    | 🤴 Redefinir Acesso 🛛 🍰 Restrição de Acesso                                                                                                    |                                                 |
|              | Ser Documento Completo 💿 Visualizar                                                                                                    |                                                                                                    |                                                 |
|              | and the second second sec | Vias 😼 🔻                                                                                                    |                                                 |
| X            | SIP                                                                                                    | Documentos Relacionados 🔹                                                                                                    |                                                 |
|              | AMBIENTE DE CAPACITAÇÃO<br>Secretaria Marrom<br>Unidade Cometa                                                                                                    | EXP29-A                                                                                                    |                                                 |
|              | TERMO DE MUDANÇA DE SISTEMAS                                                                                                    | TER39-A                                                                                                    | Assim, será produzido o<br>Termo de Mudanças de |
| \$           | O documento <b>SM-EXP-2023/00029</b> terá sua continuidade no Sistema Eletrônico de Informações - SEI com o Processo 003.0000005/2023-52.                                                                                                    | Propriedades do Documento (Produzido) 🔹                                                                                                    | Sistemas.                                       |
|              | O referido documento e este Termo devem ser capturados no sistema SEI.<br>Alvinlândia, 02 de abril de 2023.<br>Usuário 64<br>Assessor                                                                                                    | Data de Assinatura/Autenticação : 02/04/23<br>Cadastrante: Usuário 64 (UCO)<br>Modelo: Termo de mudança de sistemas - SEI<br>Descrição: Termo de mudança de sistemas -<br>SEI SM-EXP-2023/00029; 003.00000005/2023-<br>52.<br>Classificação: 006.01.10.004 - Expediente de<br>atendimento |                                                 |
| 8            | Unidade Cometa           Classif. documental         006.01.10.004                                                                                                    | Situação do Documento 🔹                                                                                                    |                                                 |

#### SECRETARIA DE GESTÃO E GOVERNO DIGITAL

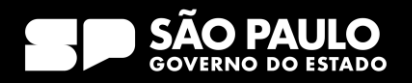

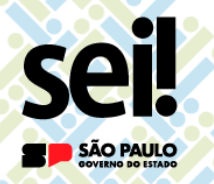

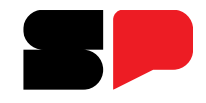

O que fazer com os documentos em andamento?

# ATENÇÃO!

Para documentos avulsos não é possível incluir o Termo de Mudança de Sistema.

Nesse caso, apenas inclua **anotação** informando que o documento terá continuidade no SEI! indicando no **número do processo SEI**.

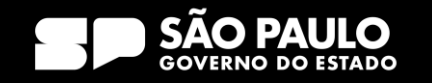

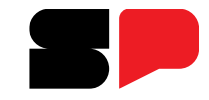

### O que fazer com os documentos em andamento?

| SemPapel MENU - Documentos -                                                                                                    | Número de Documento Buscar Tutoriais                                                                                                    |
|----------------------------------------------------------------------------------------------------|----------------------------------------------------------------------------------------------------|
| <b>Governo do Estado de São Paulo &gt;</b> Secretaria Marrom<br>Ambiente de Configuração - v.11.0.3.4                                                                                                    | Olá, 💄 Usuário 63 🎚 UCO 🕒 Sair                                                                                                    |
| SM-EXP-2023/00029                                                                                                    | Voltar                                                                                                    |
| Image: Agendar Publicação DOE       Image: Anotar       Image: Apensar       Image: Arg. Corrente       Image: Definir Acompanhamento       Image: Arg. Corrente         Image: Agendar Publicação DOE       Image: Anotar       Image: Arg. Corrente       Image: Arg. Corrente       Image: Acompanhamento       Image: Arg. Corrente       Image: Acompanhamento       Image: Arg. Corrente       Image: Acompanhamento       Image: Arg. Corrente       Image: Acompanhamento       Image: Arg. Corrente       Image: Acompanhamento       Image: Arg. Corrente       Image: Acompanhamento       Image: Arg. Corrente       Image: Acompanhamento       Image: Arg. Corrente       Image: Acompanhamento       Image: Arg. Corrente       Image: Arg. Corrente       Image: Arg. Corrent       Image: Arg. Corrente       Im | Definir Marcador Vigualizar<br>Publicar no Portal da Transparência Reclassificar<br>No SP Sem Papel, acesse o<br>documento que passará ao |
|                                                                                                    | Vias SEI! e:                                                                                                    |
|                                                                                                    | Geral Documento Assinado Usuário<br>com Senha Clique em Ver Documento<br>Completo.                                                        |
| (SIP)                                                                                                    | Propriedades do Documento (Produzido) 🔻                                                                                                   |
| AMBIENTE DE CAPACITAÇÃO<br>Secretaria Marrom<br>Unidade Cometa                                                                                                    | Data de Assinatura/Autenticação :<br>02/04/23<br>Cadastrante: Usuário 64 (UCO)<br>Modelo: Gestão de documentos e                          |
| Expediente de atendimento                                                                                                    | informações: Expediente de Atendimento<br><b>Descrição:</b> Inativação SP Sem Papel;                                                      |
| SM-EXP-2023/00029                                                                                                    | Classificação: 006.01.10.004 - Expediente<br>de atendimento                                                                               |

### SECRETARIA DE GESTÃO E GOVERNO DIGITAL

se

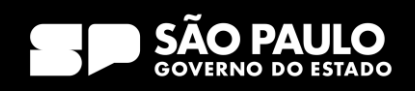

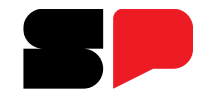

### O que fazer com os documentos em andamento?

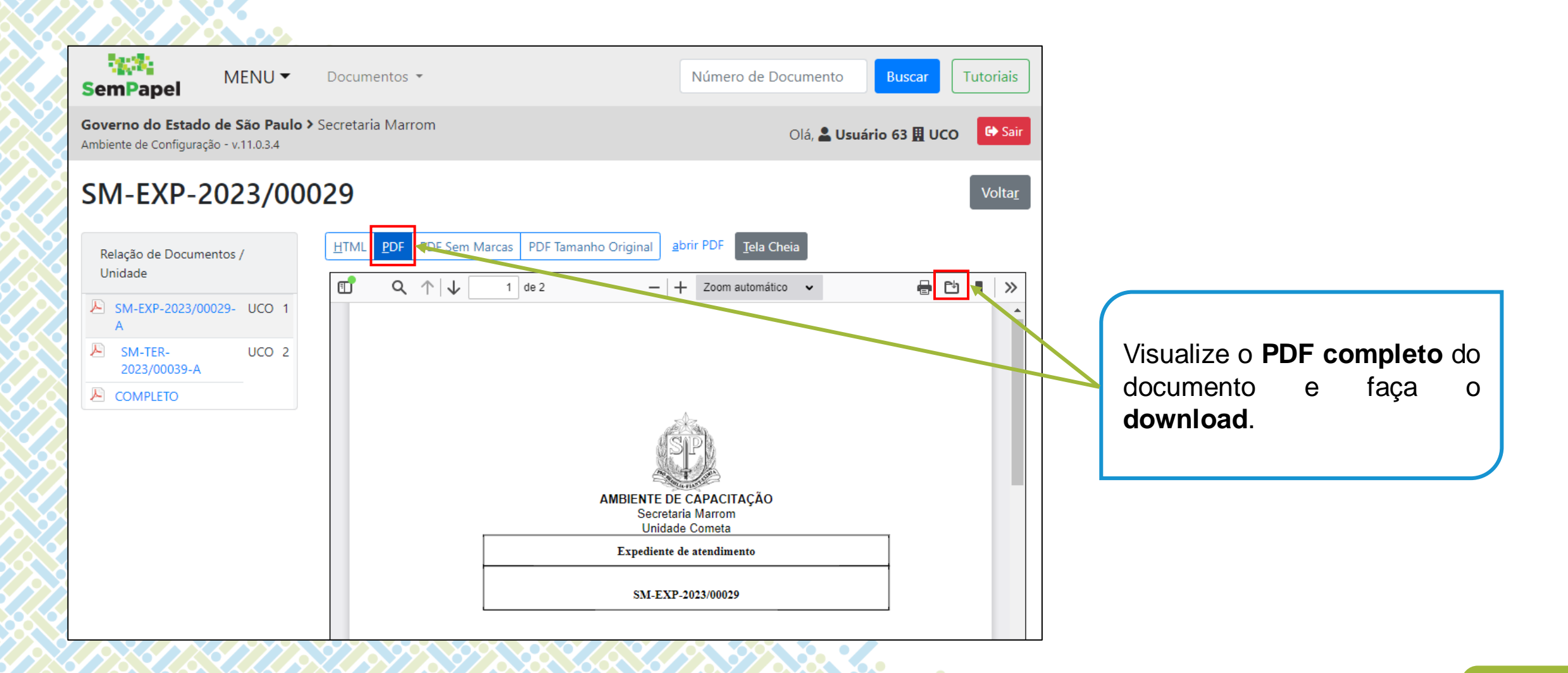

#### SECRETARIA DE GESTÃO E GOVERNO DIGITAL

SÃO PAULO

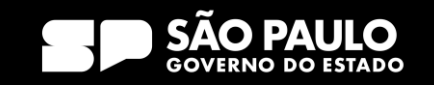

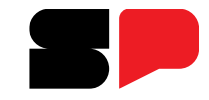

### O que fazer com os documentos em andamento?

| SemPapel MENU   Documentos                                                                            | Número de Documento Buscar Tutoriais                                          |                                          |
|----------------------------------------------------------------------------------------------------|-------------------------------------------------------------------------------|------------------------------------------|
| Governo do Estado de São Paulo > Secretaria Marrom<br>Ambiente de Configuração - v.11.0.3.4           | Olá, 🚢 Usuário 63 且 UCO 🕞 Sair                                                |                                          |
| SM-EXP-2023/00029                                                                                     | Voltar                                                                        |                                          |
| 📓 Agendar Publicação DOE 🛛 🔍 Anotar 🖓 Apensar 🔄 Arg. Corrente 🔗 Definir Acompanhamento 😭              | Definir Marcador 🙀 Duplicar                                                   |                                          |
| 🖙 Enviar para Visualização Externa 🛛 🖨 Gerar Protocolo 🛛 🔀 Histórico 🔂 Incluir Documento 🔤 Notificar  | 🗟 Publicar no Portal da Transpañência 🛛 🔯 Reclassificar                       |                                          |
| 🤫 Redefinir Acesso 🏼 🍰 Restrição de Acesso 🖾 So <u>b</u> restar 🖘 Tremitar 🕞 Ver Documento Completo 💿 | Visualizar                                                                    | NO SP Sem Papel, apos o                  |
|                                                                                                    | Vias 🗸 🗸                                                                      | download do documento:                   |
|                                                                                                    | A Assinado Usuário UCO                                                        |                                          |
|                                                                                                    | Geral Documento Assinado Usuário<br>com Senha                                 | <ul> <li>Clique em Sobrestar.</li> </ul> |
| (SP)                                                                                                  | Propriedades do Documento (Produzido) 👻                                       |                                          |
|                                                                                                    | Data de Assinatura/Autenticação :                                             |                                          |
| AMBIENTE DE CAPACITAÇÃO                                                                               | 02/04/23                                                                      |                                          |
| Secretaria Marrom<br>Unidade Cometa                                                                   | Cadastrante: Usuário 64 (UCO)<br>Modelo: Gestão de documentos e               |                                          |
| Expediente de atendimento                                                                             | informações: Expediente de Atendimento<br>Descrição: Inativação SP Sem Papel; |                                          |
|                                                                                                    | Classificação: 006.01.10.004 - Expediente                                     |                                          |
| SM-EXP-2023/00029                                                                                     | de atendimento                                                                |                                          |

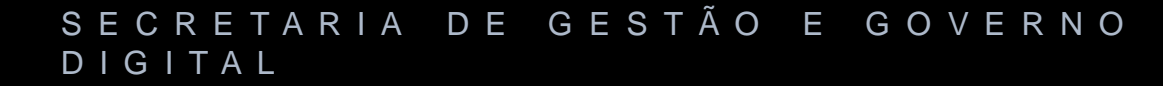

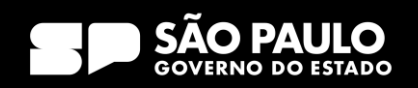
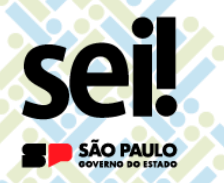

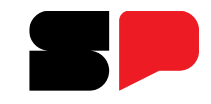

## O que fazer com os documentos em andamento?

| GOVERNO DO ESTADO DE SÃO PAULO |                                                                                                    |                                                                                                   |
|--------------------------------|----------------------------------------------------------------------------------------------------|---------------------------------------------------------------------------------------------------|
| Sel. homologacao               | Menu Pesquisar 🔎 CC-CT 🗐 🕀 ᆂ 🗙 🔱                                                                                            |                                                                                                   |
| 003.0000005/2023-52 🕩          | Gerar Documento                                                                                                    |                                                                                                   |
| Q Consultar Andamento          | Escolha o Tipo do Documento: 🔹<br>Externo<br>Informação<br>Isenção de Imposto de Renda (Formulário)<br>Memorando<br>Parecer | No SEI!, após o download<br>do documento:<br>Inclua um documento<br>Selecione a opção<br>Externo. |

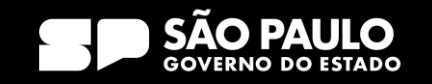

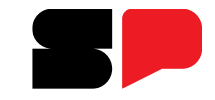

## O que fazer com os documentos em andamento?

| Registrar Documento Externo           |                                         |               | ·                               |
|---------------------------------------|-----------------------------------------|---------------|---------------------------------|
| Tipo do Documento:                    | Data do Documento:                      | Salvar Voltar |                                 |
| Documento legado SP Sem Papel         | 02/04/2023                              |               | No documento externo,           |
| Número: Nome na Árvore:               |                                         |               | preencha os campos da           |
| Pormato Rato-digital ?                |                                         |               | seguinte forma:                 |
| Digitalizado nesta Unidade            |                                         |               |                                 |
| Remetente:                            |                                         |               | ☐ <u>Tipo do Documento</u> :    |
| Interessados:                         |                                         |               | selecionar a opção              |
| Maria Inês Dizioli Corrêa (midcorrea) | *                                       |               | Documento legado SP             |
| Classificação por Ass <u>u</u> ntos:  | *                                       |               | Sem Papel.                      |
|                                       |                                         |               | Data do Documento               |
|                                       | , i i i i i i i i i i i i i i i i i i i | → W<br>↑ ↓    | informar a <b>data</b> om que o |
| Observações desta unidade:            |                                         |               |                                 |
|                                       | Ĵ                                       |               | documento foi <b>produzido</b>  |
| Nivel de Acesso                       |                                         |               | no SP Sem Papel.                |
| Sigiloso Restrito                     | O Público                               |               | •                               |
|                                       |                                         |               |                                 |
| Anexar Arquivo                        |                                         |               |                                 |

### SECRETARIA DE GESTÃO E GOVERNO DIGITAL

sei

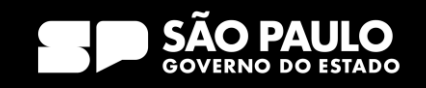

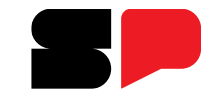

## O que fazer com os documentos em andamento?

| Registrar Documento Externo                                                                   |                                |                                                 |
|-----------------------------------------------------------------------------------------------|--------------------------------|-------------------------------------------------|
| Tipo do Documento:                                                                            | Data do Documento:             | No documento externo,                           |
| Número:         Nome na Árvore:           SM-EXP-2023/00029         Expediente de atendimento |                                | preencha os campos da sequinte forma:           |
| Nato-digital     Digitalizado nesta Unidade                                                   |                                |                                                 |
| Remetente:                                                                                    |                                | número de controle que                          |
| Maria Inês Dizioli Corrêa (midcorrea)                                                         |                                | o documento possui no<br>SP Sem Papel.          |
| Classificação por Assuntos:                                                                   |                                | Nome na Árvore: informar<br>o nomo do modelo do |
| Observações desta unidade:                                                                    | , <b>↑</b> ↓                   | documento no SP Sem                             |
| Nivel de Acesso                                                                               | Público                        | <b>Papel</b> que será anexo no<br>SEI!.         |
| Anexar Arquivo                                                                                | Liste de Aneuro (0 serietros): |                                                 |

### SECRETARIA DE GESTÃO E GOVERNO DIGITAL

se

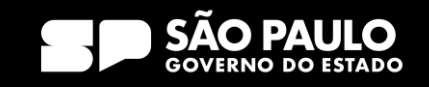

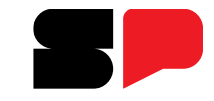

## O que fazer com os documentos em andamento?

| Registrar Documento Externo                 |                                                   |                   |              |               |                                                                                                    |
|---------------------------------------------|---------------------------------------------------|-------------------|--------------|---------------|----------------------------------------------------------------------------------------------------|
|                                             |                                                   |                   |              | Salvar Voltar |                                                                                                    |
| Tipo do Documento:                          | c                                                 | ata do Documento: |              |               |                                                                                                    |
| Documento legado SP Sem Papel               | ~                                                 | 02/04/2023        | iii          |               |                                                                                                    |
| Número: Nome na Árvore:                     |                                                   |                   |              |               |                                                                                                    |
| SM-EXP-2023/00029 Expediente de atendimento |                                                   |                   |              |               |                                                                                                    |
| Formato                                     |                                                   |                   |              |               | No documento externo                                                                                                    |
| Nato-digital                                |                                                   |                   |              |               |                                                                                                    |
| Digitalizado nesta Unidade                  |                                                   |                   |              |               | preencha os campos da                                                                                                    |
| Remetente:                                  |                                                   |                   |              |               | a aquinta forma                                                                                                    |
|                                             |                                                   |                   | P 👂          |               | seguinte forma:                                                                                                    |
| Interessados:                               |                                                   |                   |              |               |                                                                                                    |
|                                             |                                                   |                   |              |               |                                                                                                    |
| Maria Inês Dizioli Corrêa (midcorrea)       |                                                   |                   |              |               | Entropy of the selection of the selection of the selectio |
|                                             |                                                   |                   | , <b>† +</b> |               | oncão Nato Digital                                                                                                    |
| Classificação por Ass <u>u</u> ntos:        |                                                   |                   |              |               |                                                                                                    |
|                                             |                                                   |                   |              |               | Nível de acesso: informar                                                                                                    |
|                                             |                                                   |                   |              |               | a nível de geogra                                                                                                    |
| <                                           |                                                   |                   | • <b>T</b> • |               |                                                                                                    |
| Observações desta unidade:                  |                                                   |                   |              |               |                                                                                                    |
|                                             |                                                   |                   |              |               |                                                                                                    |
|                                             |                                                   |                   |              |               |                                                                                                    |
|                                             | O B                                               |                   |              |               |                                                                                                    |
| Siglioso                                    |                                                   | Público           |              |               |                                                                                                    |
|                                             |                                                   |                   |              |               |                                                                                                    |
| Anexar Arquivo                              |                                                   |                   |              |               |                                                                                                    |
|                                             | $\gamma \gamma / \Lambda \gamma / \Lambda \gamma$ |                   |              |               |                                                                                                    |

Se

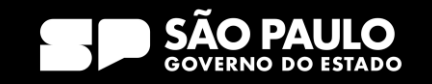

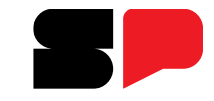

## O que fazer com os documentos em andamento?

| Registrar Docu                                          | umento Externo                       |                     |                  |              | Data do Docum      | ento:     |    |              | Salvar |                              |
|---------------------------------------------------------|--------------------------------------|---------------------|------------------|--------------|--------------------|-----------|----|--------------|--------|------------------------------|
| Documento legado SP S                                   | Sem Papel                            |                     |                  | ~            | 02/04/2023         |           | Ξ. |              |        |                              |
| C Abrir                                                 | ·                                    |                     |                  |              | ×                  |           |    |              |        | No documento externo,        |
| $\leftarrow \rightarrow \checkmark \uparrow \checkmark$ | > Downloads                          |                     | $\sim$           | C Q Pesq     | uisar em Downloads |           |    |              |        | preencha os campos da        |
| Organizar 🔻 Nova pas                                    | sta                                  |                     |                  |              | ≣ - 🔳 👔            | icia:     |    | ~            |        | sequinte forma:              |
| 🚺 Vídeos 🖈                                              | Nome                                 | Data de modificação | Tipo             | Tamanho      |                    | ento ?    |    |              |        |                              |
| y Downloads ≯                                           | V Hoje                               | 03/04/2023 14:44    | Microsoft Edge P | 58.KR        |                    |           |    |              |        | Anexar Arquivo: selecionar o |
| Regra                                                   | ∨ Semana passada                     |                     |                  |              |                    |           |    |              |        |                              |
| Avaliação Deser                                         | 📴 Guia Pratico - SEI STJ             | 28/03/2023 11:52    | Microsoft Edge P | 18.413 KB    |                    |           |    |              |        | arquivo PDF contendo         |
| Frequencia                                              | $\sim$ Anteriormente neste ano       |                     |                  |              |                    |           |    | r 🔎 🎤 🚺      |        | cónia do documento           |
|                                                         | Manual-Basico-de-Operacoes-Sistema-S | 31/01/2023 11:53    | Microsoft Edge P | 35.203 KB    |                    |           |    | . <b>↑ ↓</b> |        | copia do documento           |
| Y Frite Computado                                       | 🧰 Políticas Públicas_Web             | 30/01/2023 11:05    | Microsoft Edge P | 3.649 KB     |                    |           |    |              |        | produzido no SP Sem          |
| Disse Level (C)                                         | 1_reimpressao_da_2_edicaoplano_de    | 30/01/2023 11:04    | Microsoft Edge P | 4.355 KB     |                    |           |    |              |        | Panal                        |
|                                                         | 🧰 Teste Captura                      | 26/01/2023 13:58    | Microsoft Edge P | 27 KB        |                    |           |    |              |        | гареі.                       |
| S Transporte (K:)                                       | Teste Captura Volume_1134 paginas    | 26/01/2023 13:58    | Microsoft Edge P | 7.931 KB     |                    |           |    | <b>↓</b> ↑ ↓ |        |                              |
| Nome                                                    | e:                                   |                     |                  | ✓ Todos os a | rquivos 🗸          |           |    |              |        |                              |
|                                                         |                                      |                     |                  | Abrir        | Cancelar           |           |    |              |        |                              |
| Nível de Acesso                                         |                                      |                     |                  |              |                    |           |    | · ·          |        |                              |
|                                                         | Sigiloso                             |                     | Restrito         |              |                    | O Público |    |              |        |                              |
| Anexar Arquivo                                          |                                      |                     |                  |              |                    |           |    |              |        |                              |

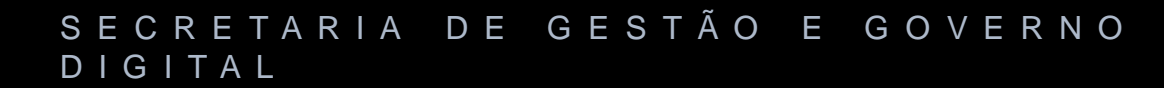

se

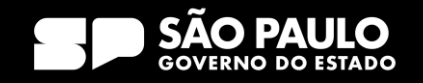

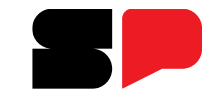

## O que fazer com os documentos em andamento?

| Registrar Documento Externo                 |                    |                               |                              |
|---------------------------------------------|--------------------|-------------------------------|------------------------------|
|                                             |                    | <u>S</u> alvar <u>V</u> oltar |                              |
| Tipo do Documento:                          | Data do Documento: |                               |                              |
| Documento legado SP Sem Papel               | 02/04/2023         |                               |                              |
| Número: Nome na Árvore:                     |                    |                               |                              |
| SM-EXP-2023/00029 Expediente de atendimento |                    |                               |                              |
| Nato-digital     Digitalizado nesta Unidade |                    |                               | preencha os campo da         |
| Remetente:                                  |                    |                               | seguinte ronna.              |
|                                             |                    |                               |                              |
| Interessados:                               |                    |                               | Anovar Arquiva: colocionar a |
| Maria Inês Dizioli Corrêa (midcorrea)       |                    |                               | arquivo PDF contendo         |
| Classificação por Ass <u>u</u> ntos:        |                    |                               | cópia do documento           |
|                                             |                    |                               |                              |
|                                             |                    |                               | Produzido no SP Sem<br>Panel |
| Observações desta unidade:                  |                    |                               |                              |
|                                             |                    | Ţ.                            |                              |
| Nível de Acesso                             |                    |                               |                              |
| Sigiloso Restrito                           | Público            |                               |                              |
| Anexar Arquivo SMEXP202300029A.pdf          |                    |                               |                              |

### SECRETARIA DE GESTÃO E GOVERNO DIGITAL

Se

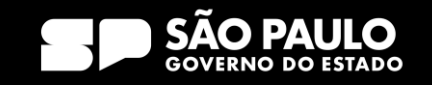

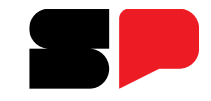

### O que fazer com os documentos em andamento?

| Registrar Documento Externo         Tipo do Documento:       Documento legado SP Sem Papel         Número:       Nome na Árvore:         SM-EXP-2023/00029       Expediente de atendimento         Formato       ?         O Nato-digital       ? | ~          | Data do Documento:<br>02/04/2023 | <br>Salvar Voltar |                   |                        |    |
|----------------------------------------------------------------------------------------------------|------------|----------------------------------|-------------------|-------------------|------------------------|----|
| Digitalizado nesta Unidade Remetente: Interessados: Maria Inês Dizioli Corrêa (midcorrea)                                                                                                    |            |                                  |                   | Salve a documente | inclusão<br>o externo. | do |
| Classificação por Ass <u>u</u> ntos:                                                                                                    |            |                                  |                   |                   |                        |    |
| Nível de Acesso                                                                                                    | 🔿 Restrito | Público                          | •                 |                   |                        |    |
| Anexar Arquivo SMEXP202300029A.pdf                                                                                                    |            |                                  |                   |                   |                        |    |

### SECRETARIA DE GESTÃO E GOVERNO DIGITAL

Se

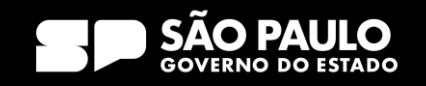

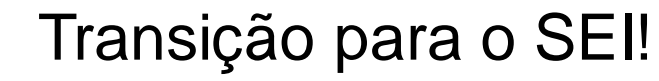

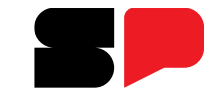

O que fazer com os documentos em andamento?

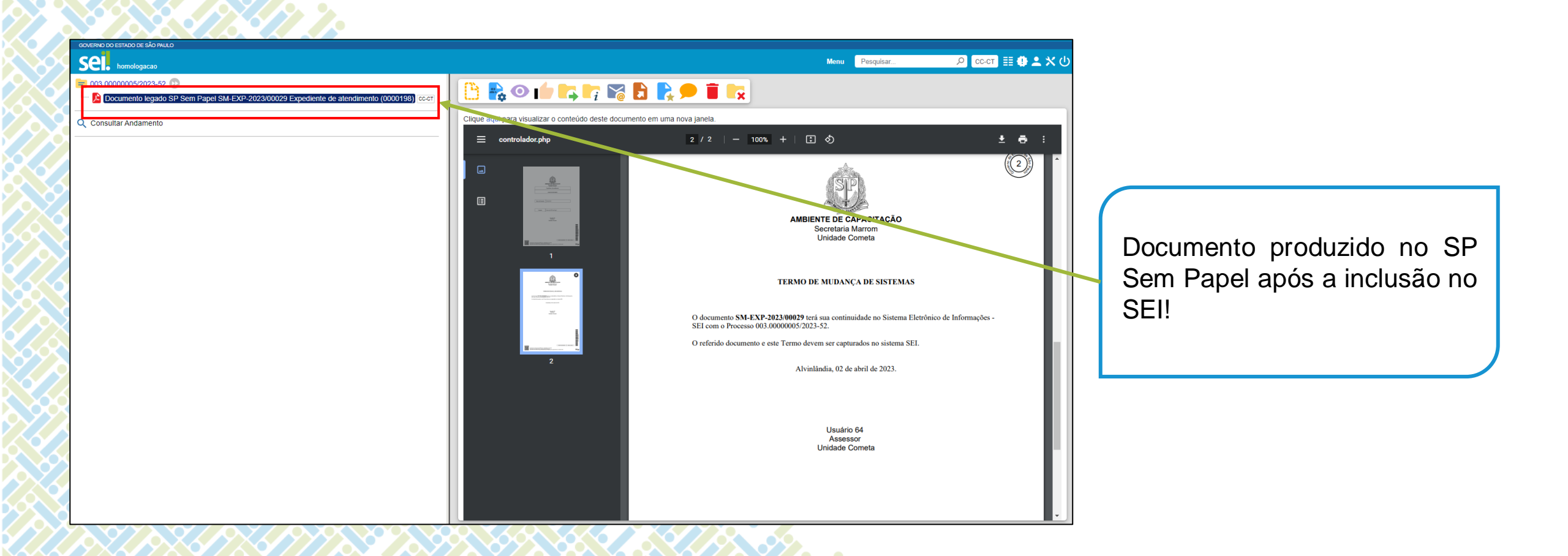

#### SECRETARIA DE GESTÃO E GOVERNO DIGITAL

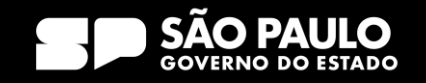

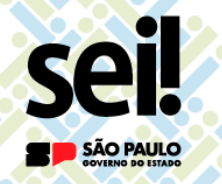

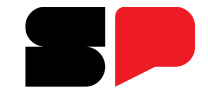

O que fazer com os documentos em andamento?

**Dica** para a realização do procedimento: Trabalhe com duas janelas abertas!

| GOVERNO DO ESTADO DE SÃO PAULO                                        |                                                                                                   | 2.2            |                            |                                                                   |          |                                                           |               |
|-----------------------------------------------------------------------|---------------------------------------------------------------------------------------------------|----------------|----------------------------|-------------------------------------------------------------------|----------|-----------------------------------------------------------|---------------|
| Sel. homologacao                                                      | Menu Pesquisar 🔎 CC-CT 🏥 🤀 ᆂ 🗙 🕖                                                                  | SemPap         | el MENU 🔻 Do               | cumentos 🔻                                                        |          | Número de Documento Busca                                 | r Tutoriais   |
| Pesquisar no Menu                                                     | Controle de Processos                                                                             | Governo do     | Estado de São Paulo > Secr | etaria Marrom                                                     |          | Olá, 🚨 Usuário 64 🖡                                       | UCO 🕞 Sair    |
| O Acompanhamento Especial                                             |                                                                                                   | Ambiente de Co | ntiguração - v.11.0.3.4    |                                                                   |          |                                                           |               |
| Base de Conhecimento                                                  |                                                                                                   | 🖹 Mesa         | Virtual                    |                                                                   |          | 🛨 Criar Novo                                              | Q Pesquisar 🔹 |
| 📫 Blocos 🔹 🔻                                                          | Visualização detalhada Ver processos atribuídos a mim Ver por marcadores Ver por tipo de processo |                | • • • • • •                |                                                                   |          |                                                           |               |
| Contatos                                                              |                                                                                                   | 2 Usuário      | Filtrar docs. da           | mesa Última atualização: 02/04 19:04                              |          |                                                           |               |
| Controle de Prazos                                                    | 1 registro:                                                                                       | Alertas        | <b>2</b> 0 📇 2             |                                                                   |          |                                                           | •             |
| E Controle de Processos                                               | Gerados                                                                                           | Pender         | te de Assinatura 🔹         |                                                                   |          |                                                           | •             |
| Estatísticas 🗸                                                        | 003.00000005/2023-52                                                                              |                | ~                          |                                                                   |          |                                                           |               |
| ★ Favoritos                                                           |                                                                                                   | 🖤 Em Elab      | oração 🛓 622 🚢 1184        |                                                                   |          |                                                           | •             |
| 🙅 Grupos 👻                                                            |                                                                                                   | Aguard         | lando Andamento 🔒          | 571 AL 1476                                                       |          |                                                           | -             |
| Iniciar Processo                                                      |                                                                                                   | Tempo          | Número                     | Descrição                                                         | Origem   | Situação                                                  |               |
| Marcadores                                                            |                                                                                                   | 2h             | SM-EXP-2023/00029-A        | Inativação SP Sem Papel;                                          | SM / UCO | ( Assinado                                                |               |
| Painel de Controle                                                    |                                                                                                   | 2 dias         | SM-DCI-2023/00038-A        | Recibo de pagamento de férias João da Silva.                      | SM / UCO | Assinado                                                  |               |
| Q Pesquisa                                                            |                                                                                                   | 2 dias         | SM-DCI-2023/00037-A        | Aviso de férias João da Silva.                                    | SM / UCO | Assinado                                                  |               |
| Pontos de Controle                                                    |                                                                                                   | 3 dias         | SM-PRC-2023/00057-A        | COREH; 2023.                                                      | SM / UCO | 🕞 Em Trâmite                                              |               |
| <ul> <li>Processos Sobrestados</li> <li>Retorno Programado</li> </ul> |                                                                                                   | 6 dias         | SM-MEM-2023/00015          | Grade de substituição - Unidade do Interessado Teste;<br>Gra      | SM / UCO | Pendente de Assinatura) Pendente de Assinatura            | Ð             |
| E Textos Padrão                                                       |                                                                                                   | 6 dias         | SM-MEM-2023/00014          | Grade de substituição - Unidade do Interessado; Grade -<br>T      | SM / UCO | Pendente de Assinatura) Pendente de Assinatura            | Ð             |
|                                                                       |                                                                                                   | 2 semanas      | SM-PRC-2023/00056-A        | COREH; 2023.                                                      | SM / UCO | Assinado                                                  |               |
|                                                                       |                                                                                                   | 2 semanas      | SM-DCI-2023/00033          | Relatório de medição - RMA010-6ES. Estatura Humana.<br>ie 00000   | SM / UCO | (P Pendente de Assinatura) (P Responsável pela Assinatura | Ð             |
|                                                                       |                                                                                                   | 2 semanas      | SM-DCI-2023/00032          | Laudo técnico metrológico - ES005.23-5E. Copos<br>plásticos. ie   | SM / UCO | Pendente de Assinatura) (PResponsável pela Assinatura     | Ð             |
|                                                                       |                                                                                                   | 2 semanas      | SM-DCI-2023/00031          | Certificado de calibração - PR000.23-0. jogo de pesos-<br>padrões | SM / UCO | Pendente de Assinatura) (PResponsável pela Assinatura     |               |
|                                                                       |                                                                                                   | 2 semanas      | SM-SOL-2023/00002-A        | Solicitação de Compras: CICAL; 000/2023.                          | SM / UCO | Assinado                                                  | $\sim$        |

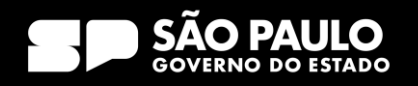

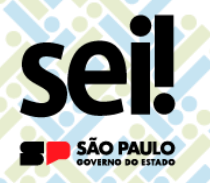

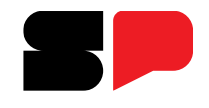

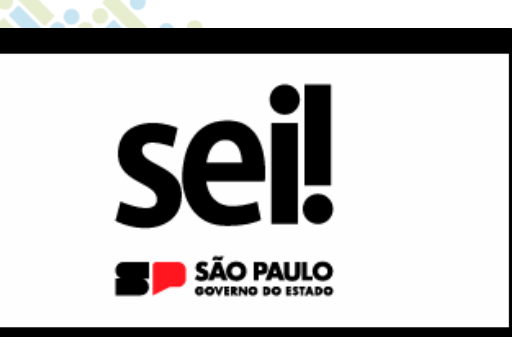

# **Documentos Financeiros**

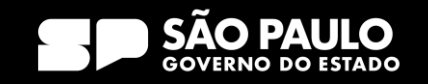

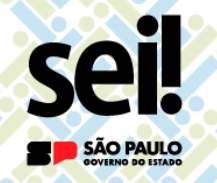

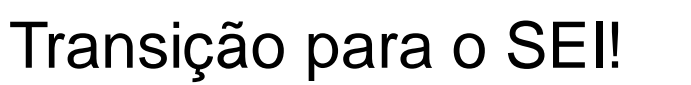

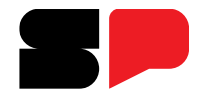

Como fazer para gerar os números SIAFEM no SEI?

- Até o momento, não há solução tecnológica que permita o SEI! interoperar como SIAFEM.
- Dera dar continuidade ao documento que possuí código único, deve-se adotar
  - o procedimento para dar andamento ao documento explicado anteriormente.

# ATENÇÃO!

A PRODESP já está desenvolvendo a interoperação entre o SEI! e o SIAFEM.

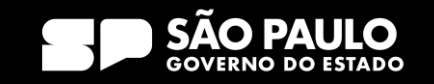

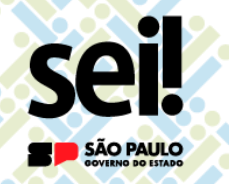

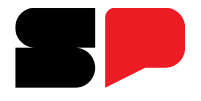

Como fazer para gerar os números SIAFEM no SEI?

Enquanto não houver interoperação entre o SEI! e o SIAFEM:

Não haverá Ficha de Integração SIAFEM disponibilizado no SEI!.

□ Será preciso acessar o SIAFEM para obter as informações necessárias para dar andamento ao documento no SEI!.

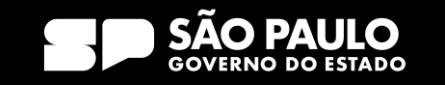

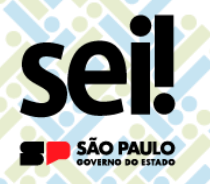

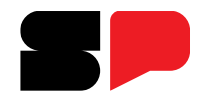

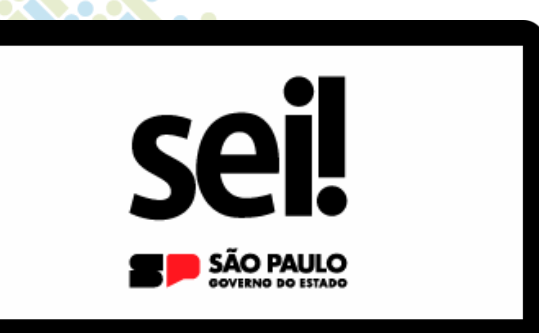

# Reativação de Documento Arquivado no SP Sem Papel

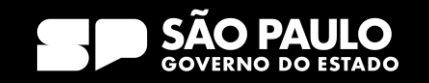

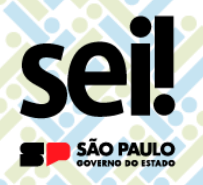

O que fazer para reativar documento arquivado no SP Sem Papel?

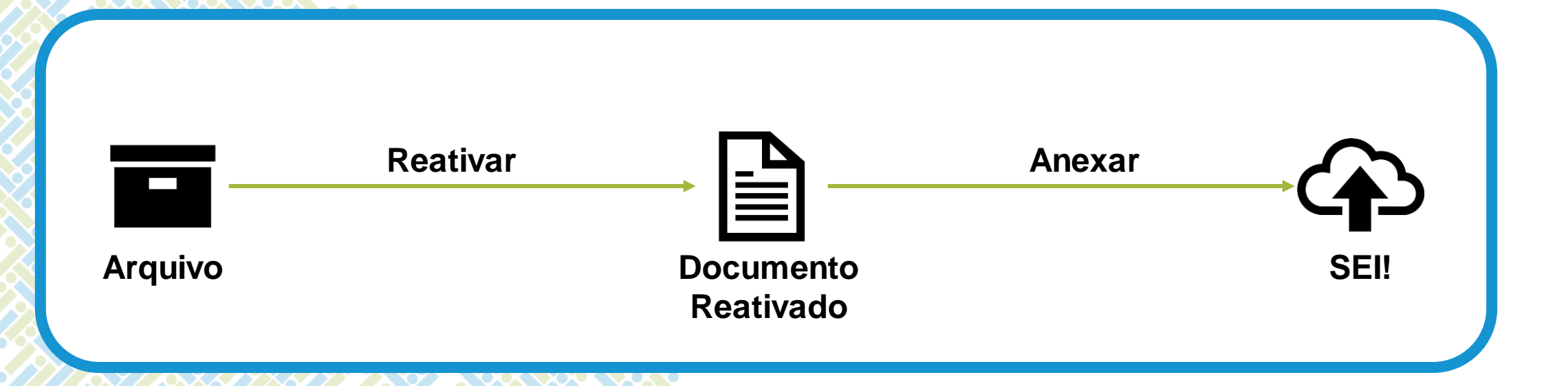

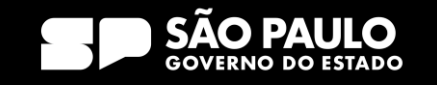

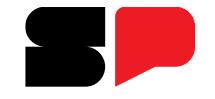

O que fazer para reativar documento arquivado no SP Sem Papel?

| SemPapel MENU - Documentos -                                                                | Número de Documento Buscar Tutoriais                                                                                                    |                         |
|---------------------------------------------------------------------------------------------|----------------------------------------------------------------------------------------------------|-------------------------|
| Governo do Estado de São Paulo > Secretaria Marrom<br>Ambiente de Configuração - v.11.0.3.4 | Olá, 🚢 Usuário 63 👖 UCO 🕞 Sair                                                                                                    |                         |
| 🖹 Mesa Virtual                                                                              | 🕀 Criar Novo 🔍 Pesquisar 🕸                                                                                                    |                         |
| 😩 Usuário 😤 Unidade 🛛 Filtrar docs. da mesa 🖉 Última atualiz                                | ação: 03/04 12:43                                                                                                    |                         |
| Alertas 🛓 o 📇 2                                                                             | •                                                                                                    |                         |
| Pendente de Assinatura ≤ 100 ≈ 0                                                            | E Statistica (Statistica (Stat | No SP Sem Papel, acesse |
| 🔮 Em Elaboração 🔹 559 🔹 1186                                                                |                                                                                                    | seção Aguardando Ação   |
| 🕓 Aguardando Andamento 🔹 907 🔹 1478                                                         | •                                                                                                    | de Temporalidade.       |
| 🗣 Acompanhando 🔹 2 🛎 2                                                                      | •                                                                                                    |                         |
| Z Aguardando Ação de Temporalidade 💶 1 💩 7                                                  | •                                                                                                    |                         |
| Tempo Número Descrição                                                                      | Origem Situação                                                                                                    |                         |
| 13min SM-EXP-2023/00030-A solicitação de material; João da                                  | Silva ; SM / UCO (Arquivado Corrente)<br>(Arransferir Arq. Intermediário)                                                                                                    |                         |

### SECRETARIA DE GESTÃO E GOVERNO DIGITAL

...

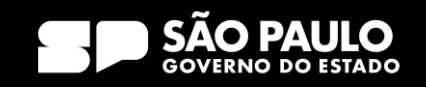

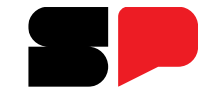

O que fazer para reativar documento arquivado no SP Sem Papel?

| SemPapel MENU - Documentos -                                                                | Número de Documento Buscar Tutoriais                                                                                             |        |
|---------------------------------------------------------------------------------------------|----------------------------------------------------------------------------------------------------|--------|
| Governo do Estado de São Paulo > Secretaria Marrom<br>Ambiente de Configuração - v.11.0.3.4 | Olá, 🚢 Usuário 63 🖽 UCO 🕞 Sair                                                                                                   |        |
| 🖹 Mesa Virtual                                                                              | Configurações da Mesa Virtual                                                                                                    |        |
| Lusuário 😕 Unidade 🛛 Filtrar docs. da mesa 🖉 Última atualização: 03/04 12:18                | Quanto menos informações forem solicitadas, mais rapidamente a<br>mesa carregará.<br>Trazer anotações nos docs.<br>Para visualiz | ar a s |
| Alertas 🔹 o 👛 2                                                                             | Exibir indicador de doc. avulso 🗅 ou composto 🗘 Aguardando                                                                       | Ação   |
| Pendente de Assinatura 🛓 100 🚢 0                                                            | Exibir pasta Aguardando Ação de Temporalidade<br>Exibir em ordem crescente<br>Configuração                                       | le, ac |
| 🔮 Em Elaboração 🔹 559 👛 1186                                                                | Exibir Usuário em Posse do Documento Mesa Virtual                                                                                |        |
| S Aguardando Andamento 🔹 908 🚢 1479                                                         | Qtd. de documentos a trazer 15                                                                                                   |        |
| Acompanhando 🔹 2 🚢 2                                                                        | Limpar configurações                                                                                                    |        |
| 🛛 Aguardando Ação de Temporalidade 🔹 🛯 🛎 6                                                  | Todas as configurações selecionadas serão desmarcadas.                                                                           |        |
| 🕰 Outros 🔹 o 🚢 6                                                                            | ▶                                                                                                    |        |
|                                                                                             |                                                                                                    |        |

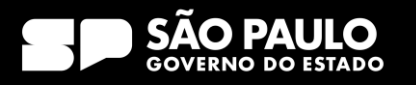

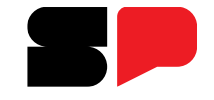

O que fazer para reativar documento arquivado no SP Sem Papel?

| SemPapel MENU   Documentos                                                                  | Número de Documento Buscar Tutoriais |                       |
|---------------------------------------------------------------------------------------------|--------------------------------------|-----------------------|
| Governo do Estado de São Paulo > Secretaria Marrom<br>Ambiente de Configuração - v.11.0.3.4 | Olá, 🚢 Usuário 63 🗮 UCO 🕞 Sair       |                       |
| 🖹 Mesa Virtual                                                                              | Criar Novo Q Pesquisar 4             |                       |
| Lusuário 😤 Unidade Filtrar docs. da mesa 🖸 Última atualização: 03/04 12:30                  |                                      | Também é possível     |
| Alertas 2 0 🚓 2                                                                             | •                                    | localizar o documento |
| Pendente de Assinatura 2 100 20 0                                                           | ▶                                    | arquivado na pesquisa |
| 🔮 Em Elaboração 🔹 559 🔹 1186                                                                | ▶                                    | Pesquisar.            |
| S Aguardando Andamento 🔹 907 🔹 1478                                                         | ▶                                    |                       |
| Acompanhando 🔹 2 🛎 2                                                                        | ▶                                    |                       |
| 🛛 Aguardando Ação de Temporalidade 🔹 1 🖷 7                                                  | ▶                                    |                       |
| Outros 1 # 7                                                                                | ▶                                    |                       |
|                                                                                             |                                      |                       |

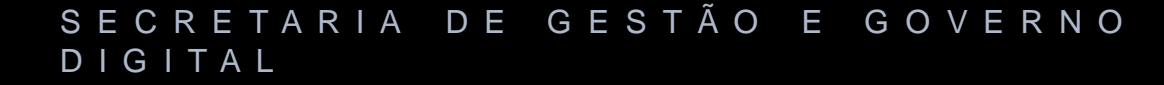

....

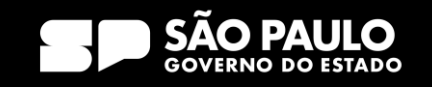

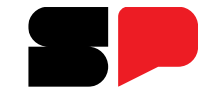

O que fazer para reativar documento arquivado no SP Sem Papel?

| MENU ▼     Documentos ▼     Número de Documento     Buscar     Tutoriais                                                                                                    |                                                     |
|----------------------------------------------------------------------------------------------------|-----------------------------------------------------|
| Governo do Estado de São Paulo > Secretaria Marrom<br>Ambiente de Configuração - v.11.0.3.4 Olá, 🖁 Usuário 63 🗒 UCO                                                                            | Na <b>tela de pesquisa</b> , selecione <sup>:</sup> |
| ATENÇÃO: Para os órgãos com grande demanda de documentos, a pesquisa deve ser limitada com uma range de datas de no máximo 31<br>dias. Será assumida uma data inicial 31 dias anterior à hoje. | Período.                                            |
| Pesquisar Documentos<br>Últ.Ano V Mai/22 Jun/22 Jul/22 Ago/22 Set/22 Out/22 Nov/22 Dez/22 Jan/23 Fev/23 Mar/23 Últ.31 dias                                                                     | Situação Arquivo<br>Corrente.                       |
| Descrição<br>Clique aqui para pesquisar pela descrição                                                                                                    | <u>Observação</u> : Para<br>pesquisas mais          |
| Situação     Usuário/Unidade     Nome/Matrícula       Arquivo Corrente     Usuário                                                                                                    | detalhadas, utilize os demais filtros.              |
| Órgão<br>Secretaria Marrom 🔹                                                                                                    |                                                     |

### SECRETARIA DE GESTÃO E GOVERNO DIGITAL

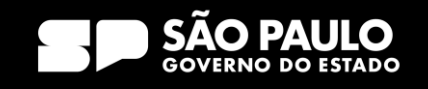

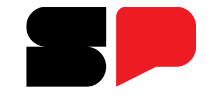

O que fazer para reativar documento arquivado no SP Sem Papel?

| SemPapel MENU - Documentos - No                                                                                                    | úmero de Documento Buscar Tutoriais                 |                                           |
|----------------------------------------------------------------------------------------------------|-----------------------------------------------------|-------------------------------------------|
| Governo do Estado de São Paulo > Secretaria Marrom<br>Ambiente de Configuração - v.11.0.3.4                                                                                                    | Olá, <mark>土 Usuário 63 且 UCO</mark> 🕞 Sair         |                                           |
| SM-EXP-2023/00030                                                                                                    | Volta <u>r</u>                                      |                                           |
| 😞 Anotar 🥥 Cancelar 👌 Definir Acompanhamento 😭 Definir Marcador 📄 Desarg. Corrente 📢                                                                                                    | Desfazer Arquivamento Corrente 💜 Duplicar           | No documento arquivado,                   |
| Image: Second structure       Image: Second structure       Image: Second structure <td>ar 🤍 Redefinir Acesso 🦓 Restrição de Acesso</td> <td>clique em <b>Desarquivar</b><br/>Corrente.</td> | ar 🤍 Redefinir Acesso 🦓 Restrição de Acesso         | clique em <b>Desarquivar</b><br>Corrente. |
|                                                                                                    | Vias 💈 🔻                                            |                                           |
|                                                                                                    | A Arquivo Corrente Usuário UCO                      |                                           |
|                                                                                                    | A Transferir para Usuário UCO<br>Arq. Intermediário |                                           |
| STP                                                                                                    | Geral Documento Usuário<br>Assinado com<br>Senha    |                                           |

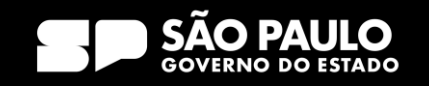

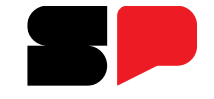

O que fazer para reativar documento arquivado no SP Sem Papel?

| SemPapel MENU - Documentos -                                                                  | Número de Documento Buscar Tutoriais    |
|-----------------------------------------------------------------------------------------------|-----------------------------------------|
| Governo do Estado de São Paulo > Secretaria Marrom<br>Ambiente de Configuração - v.11.0.3.4   | Olá, 🚢 Usuário 63 🗮 UCO 🕒 Sair          |
| SM-EXP-2023/00030                                                                             | Volta <u>r</u>                          |
| 🛃 Agendar Publicação DOE 🛛 🔜 Anotar 🖓 Apensar 📄 Arg. Corrente 🤤 Cancelar 📑 De                 | efinir Acompanhamento                   |
| 🤿 Desfazer Desarquivamento 🛛 🦞 Duplicar 🛛 🖓 Enviar para Visualização Externa 💧 Gerar Proto    |                                         |
| 🛃 Publicar no Portal da Transparência 🛛 📝 Reclassificar 🛛 🤍 Redefinir Acesso 🤹 Restrição de A | Acesso Zobrestar Imanitar Documento.    |
| ☑ Ver Documento Completo                                                                      |                                         |
|                                                                                               | Vias 💈 🔻                                |
|                                                                                               | A Assinado Usuário UCO                  |
| •                                                                                             | Geral Documento Usuário<br>Assinado com |
| dans h                                                                                        | Senild                                  |
|                                                                                               |                                         |

#### SECRETARIA DE GESTÃO E GOVERNO DIGITAL

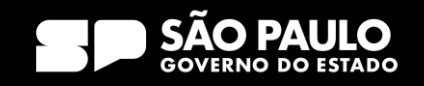

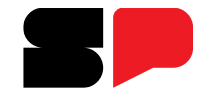

O que fazer para reativar documento arquivado no SP Sem Papel?

| SemPapel MENU - Documentos -                                                                                                 | Número de Documento Buscar Tutoriais |                             |
|----------------------------------------------------------------------------------------------------|--------------------------------------|-----------------------------|
| Governo do Estado de São Paulo > Secretaria Marrom<br>Ambiente de Configuração - v.11.0.3.4                                  | Olá, 🚢 Usuário 63 🔢 UCO 🛛 🤄 Sair     |                             |
| TMP-376612                                                                                                    |                                      |                             |
| Selecione o modelo                                                                                                    | Meus textos padrão                   |                             |
| Termo de Reativação                                                                                                    | - [Em branco] +                      |                             |
| O modelo e a representação da estrutura do documento digital associada a uma série documental<br>Responsável pela Assinatura |                                      |                             |
|                                                                                                    |                                      | Selecione o <b>Termo de</b> |
| 🗅 Substituto 🛡 🗅 Personalizar                                                                                                |                                      | Reativação e preencha       |
| Dados da autoridade                                                                                                    |                                      | os campos obrigatórios.     |
| Nome                                                                                                    |                                      |                             |
|                                                                                                    |                                      |                             |
| Cargo                                                                                                    |                                      |                             |
| Diretor de Núcleo                                                                                                    |                                      |                             |
| Unidade                                                                                                    |                                      |                             |
| Núcleo Administrativo                                                                                                    |                                      |                             |
|                                                                                                    |                                      |                             |
| <u>QK</u> V <u>i</u> sualizar Documento Volta <u>r</u>                                                                       |                                      |                             |
|                                                                                                    |                                      |                             |

SECRETARIA DE GESTÃO E GOVERNO DIGITAL

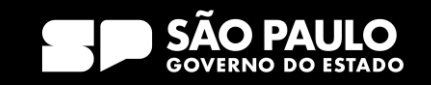

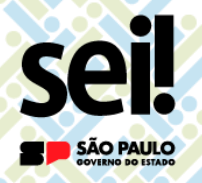

O que fazer para reativar documento arquivado no SP Sem Papel?

# **ATENÇÃO!**

Não é necessário incluir o Termo de Reativação em documentos avulsos.

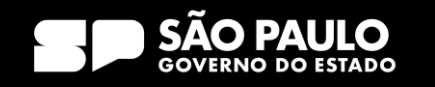

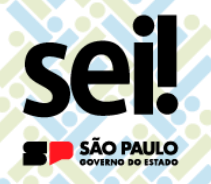

O que fazer para reativar documento arquivado no SP Sem Papel?

Após a reativação, deve-se adotar o procedimento para dar andamento ao documento explicado anteriormente.

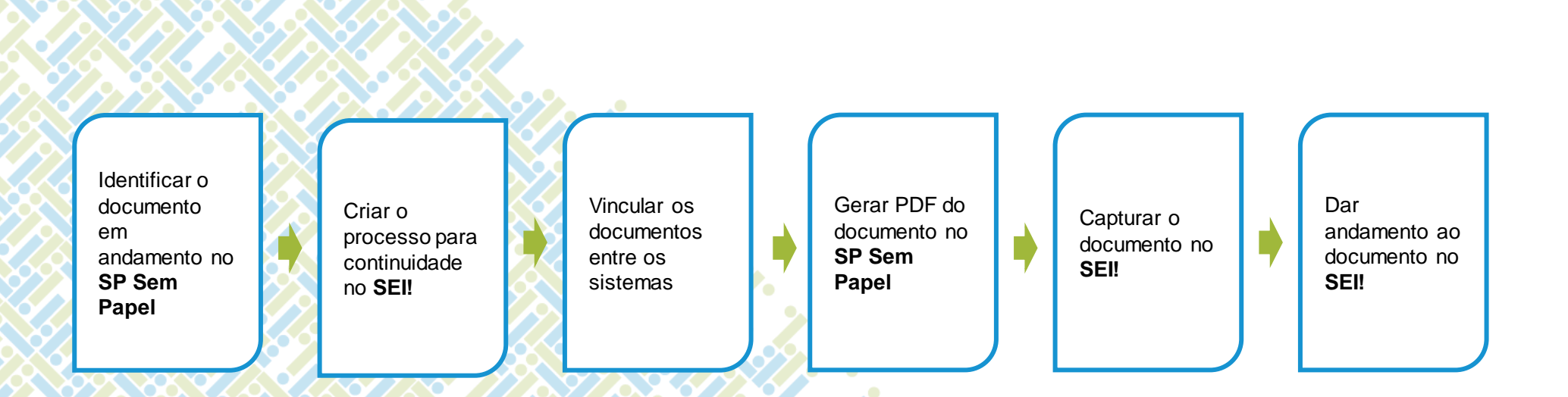

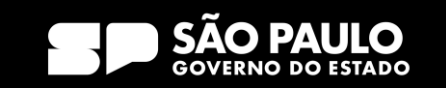

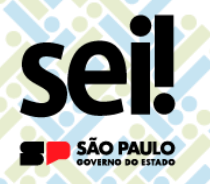

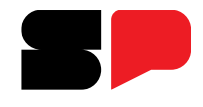

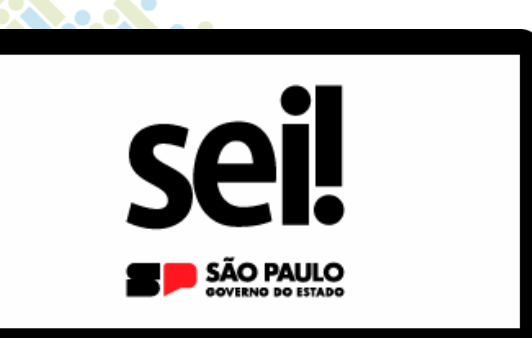

# Consulta de Documentos no SP Sem Papel

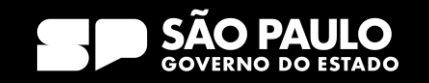

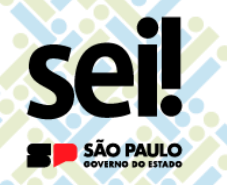

# Transição para o SEI!

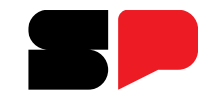

Como fazer para acessar meus documentos arquivados e aqueles que eu acompanhava no SP Sem Papel?

### Os documentos arquivados e em acompanhamento devem ser acessados no SP Sem Papel.

| SemPapel MENU   Documentos                                                                  | Número de Documento Buscar Tutoriais |
|---------------------------------------------------------------------------------------------|--------------------------------------|
| Governo do Estado de São Paulo > Secretaria Marrom<br>Ambiente de Configuração - v.11.0.3.4 | Olá, 🚢 Usuário 63 🞚 UCO 🕞 Sair       |
| 🖹 Mesa Virtual                                                                              | Criar Novo                           |
| Lusuário 😫 Unidade Filtrar docs. da mesa 🖸 Última atualização: 03/04 12:30                  |                                      |
| Alertas 2 0 # 2                                                                             | •                                    |
| Pendente de Assinatura 2 100 200                                                            | •                                    |
| 🔮 Em Elaboração 🔹 559 🔹 1186                                                                | •                                    |
| 🕚 Aguardando Andamento 🔹 907 🔹 1478                                                         | •                                    |
| 🗣 Acompanhando 🔹 2 🛎 2                                                                      | •                                    |
| 🛛 Aguardando Ação de Temporalidade 🔹 1 💩 7                                                  | •                                    |
| 🖸 Outros 💵 1 🖷 7                                                                            | •                                    |
|                                                                                             |                                      |

Para acessar os documentos em acompanhamento e arquivados, Virtual, consulte na Mesa respectivamente, seções as Acompanhando e Aguardando Ação de Temporalidade. Ou pesquise pelas situações Como Gestor ou Como Interessado documentos para em acompanhamento Arquivo е Corrente documentos para arquivados.

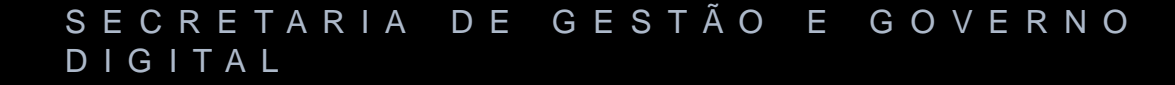

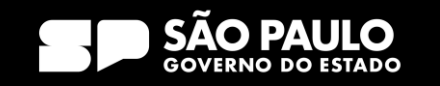

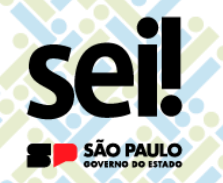

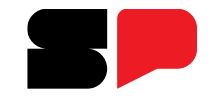

Como fazer para acessar meus documentos arquivados e aqueles que eu acompanhava no SP Sem Papel?

Sobre os documentos arquivados no SP Sem Papel:

O Arquivo Público do Estado de São Paulo, junto com a PRODESP, estudará soluções para futura **eliminação** ou **recolhimento** desses documentos, conforme a destinação prevista nas Tabelas de Temporalidade de Documentos.

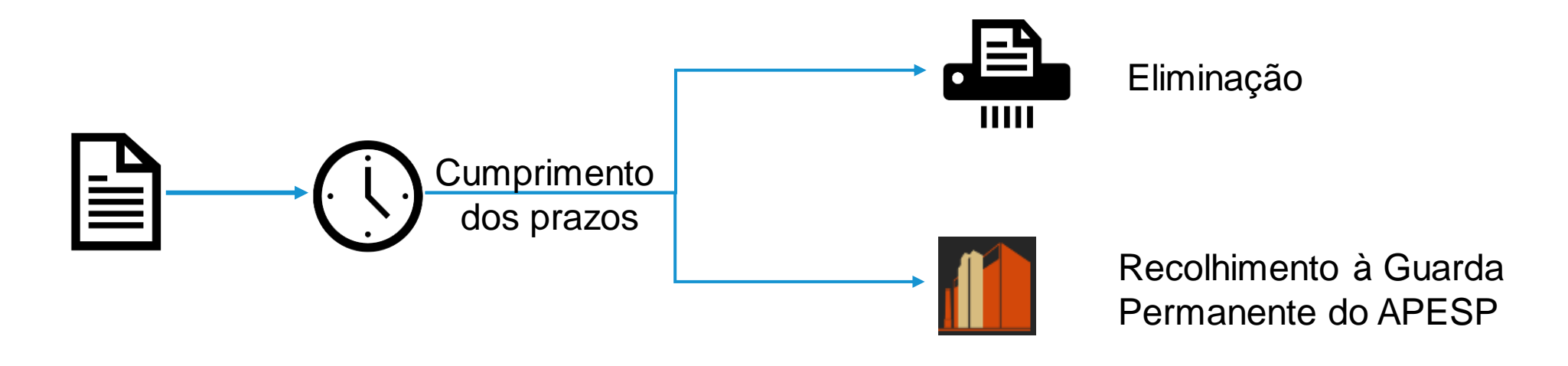

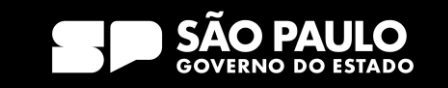

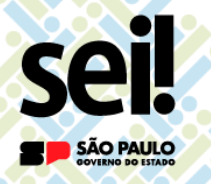

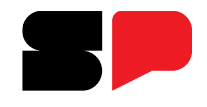

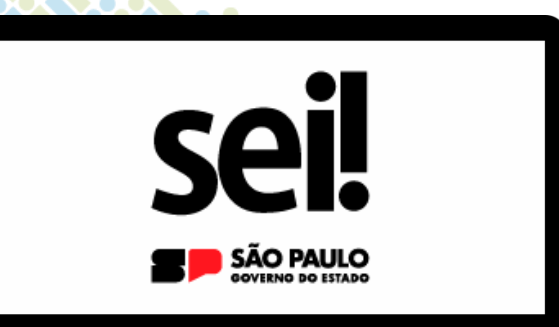

# Tramitação de Documentos SEI para órgãos que ainda não aderiram o Sistema

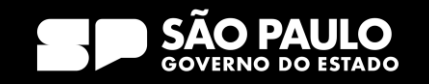

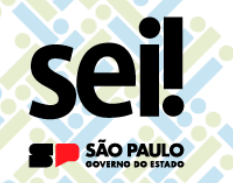

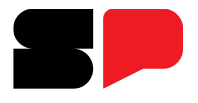

Como tramitar meus novos documentos SEI! para órgão que ainda não aderiu ao sistema?

Para enviar o processo SEI! completo, utilize a funcionalidade Enviar Correspondência Eletrônica.

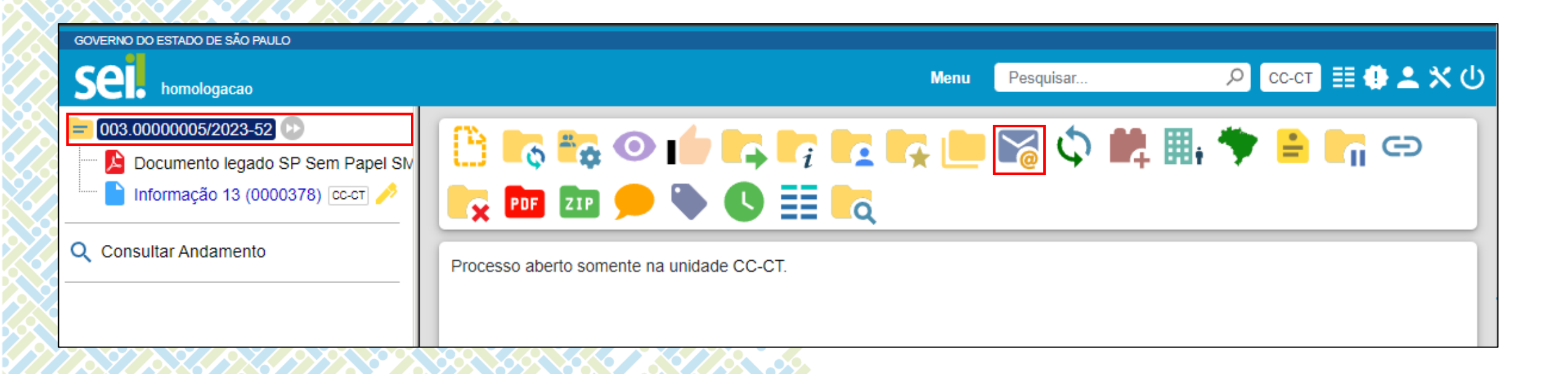

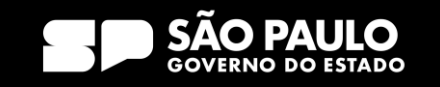

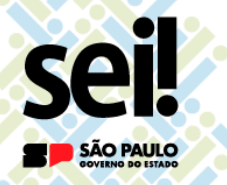

Como tramitar meus novos documentos SEI!

para órgão que ainda não aderiu ao sistema?

|              | GOVERNO DO ESTADO DE SAO PAULO                                                                                                    |                                           | SEL - Enviar Correspondência Eletrônica - Google Chrome                               | - n x                            |   |           |                       |         |
|--------------|----------------------------------------------------------------------------------------------------|-------------------------------------------|---------------------------------------------------------------------------------------|----------------------------------|---|-----------|-----------------------|---------|
| 5            | Sel. homologacao                                                                                                    |                                           | ▲ Não seguro   homologacao.sei.sp.gov.br/sei/controlador.php?acao=procedimento_enviar | _email&acao_origem=arvore        |   |           |                       |         |
| X            | 003.0000005/2023-52     D     Documento legado SP Sem Papel SM     Documento legado SP Sem Capel SM     Documento legado SP Sem Capel SM |                                           | Enviar Correspondência Eletrônica                                                     | Enviar Cancelar                  |   |           |                       |         |
|              |                                                                                                    | Processo aberto somente na unidade CC-CT. | De:                                                                                   |                                  |   |           |                       |         |
|              | Q Consultar Andamento                                                                                                    |                                           | CC/xxxxxxx@sp.gov.br <xxxxxx@sp.gov.br></xxxxxx@sp.gov.br>                            | ~                                |   |           |                       |         |
| <            |                                                                                                    |                                           | Para:                                                                                 | *                                | ( |           |                       |         |
|              |                                                                                                    |                                           | Enviar com cópia oculta                                                               |                                  |   | Atenção   | Na tela <b>Envi</b> a | ar      |
|              |                                                                                                    |                                           | Assunto:                                                                              |                                  |   |           |                       | ат<br>  |
|              |                                                                                                    |                                           | Mensagem:                                                                             |                                  |   | Correspon | idencia Eletronica    | a,<br>' |
| 6            |                                                                                                    |                                           |                                                                                       | ✓                                |   | selecione | os documentos d       | 0       |
|              |                                                                                                    |                                           |                                                                                       |                                  |   | processo  | que devem se          | ər      |
| $\leq$       |                                                                                                    |                                           |                                                                                       |                                  |   | enviados. |                       |         |
| 2            |                                                                                                    |                                           |                                                                                       |                                  |   |           |                       |         |
|              |                                                                                                    |                                           |                                                                                       |                                  |   |           |                       |         |
| Z            |                                                                                                    |                                           |                                                                                       |                                  |   |           |                       |         |
| Q            |                                                                                                    |                                           |                                                                                       |                                  |   |           |                       |         |
| $\mathbf{X}$ |                                                                                                    |                                           | Documentos do processo (clique na lupa para selecionar):                              | <u>م</u> -                       |   |           |                       |         |
| δ            |                                                                                                    |                                           |                                                                                       | × ×                              |   |           |                       |         |
| Ç            |                                                                                                    |                                           |                                                                                       | v                                |   |           |                       |         |
| 2            |                                                                                                    |                                           | Anexar Arquivo                                                                        | .ista de Anexos (0 registros): 👻 |   |           |                       |         |
|              |                                                                                                    |                                           |                                                                                       |                                  |   |           |                       |         |

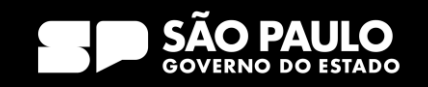

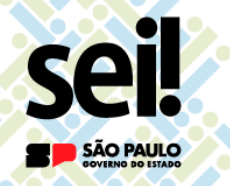

Como tramitar meus novos documentos SEI!

para órgão que ainda não aderiu ao sistema?

| GOVERNO DO ESTADO DE SÃO PAULO |                                           |                                                                                                    |
|--------------------------------|-------------------------------------------|----------------------------------------------------------------------------------------------------|
|                                |                                           | sel. SEI - Enviar Correspondência Eletrônica - Google Chrome — 🗆 🗙                                                                                                    |
|                                |                                           | A Não seguro   homologacao.sei.sp.gov.br/sei/controlador.php?acao=procedimento_enviar_email&acao_origem=arvore                                                                                                    |
|                                | 🕒 🖪 😳 👔 📭 📮 👘 🚱                           | Enviar Correspondência Eletrônica                                                                                                    |
|                                |                                           | Enviar Cancelar                                                                                                    |
|                                | Processo aberto somente na unidade CC-CT. | De:                                                                                                    |
| Q Consultar Andamento          |                                           | CC/xxxxxxxxxxxxxxxxxxxxxxxxxxxxxxxxxxx                                                                                                    |
|                                |                                           |                                                                                                    |
|                                |                                           |                                                                                                    |
| <                              |                                           | Selecionar Documentos                                                                                                    |
|                                |                                           | Pesquisar Iransportar                                                                                                    |
|                                |                                           | Protocolo (separe múltiplos protocolos com vírgulas ","): Atençao! Na tela Selecior                                                                                                    |
|                                |                                           | <b>Desumentes</b> selecione                                                                                                    |
|                                |                                           |                                                                                                    |
|                                |                                           | documentos do processo a                                                                                                    |
| ×                              |                                           |                                                                                                    |
|                                |                                           | Custa de Documentos (2 registros): Devem ser enviados.                                                                                                    |
|                                |                                           | F/I № SEI Documento Data Unidade Acões                                                                                                    |
|                                |                                           | Image: Second second s |
|                                |                                           | 0000198 EXP-2023/00029 Expediente de 02/04/2023 CC-CT 🞸                                                                                                    |
|                                |                                           | atendimento                                                                                                    |
|                                |                                           | 🔽 0000378 Informação 13 04/04/2023 CC-CT 🛩                                                                                                    |
| >                              |                                           |                                                                                                    |
|                                |                                           | D                                                                                                    |
|                                |                                           |                                                                                                    |
|                                |                                           |                                                                                                    |
|                                |                                           | V V                                                                                                    |
|                                |                                           | Anexar Arquivo                                                                                                    |
|                                |                                           | Lista de Anexos (0 registros):                                                                                                    |
|                                |                                           |                                                                                                    |

SECRETARIA DE GESTÃO E GOVERNO DIGITAL

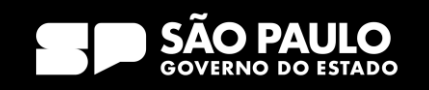

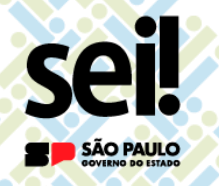

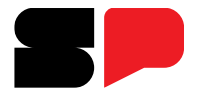

Como tramitar meus novos documentos SEI! para órgão que ainda não aderiu ao sistema?

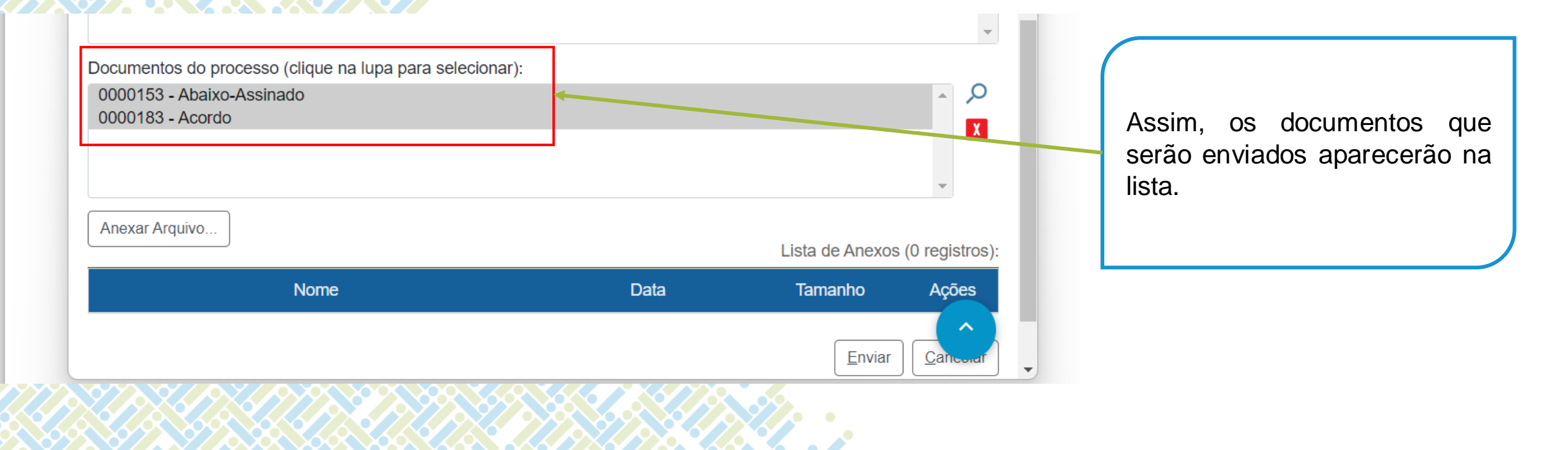

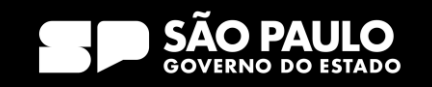

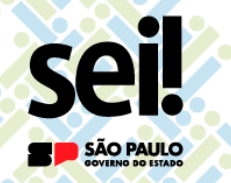

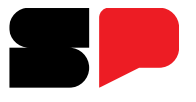

Como tramitar meus novos documentos SEI!

para órgão que ainda não aderiu ao sistema?

Para enviar um documento do processo SEI!, utilize a funcionalidade Enviar Documento por Correio

Eletrônico.

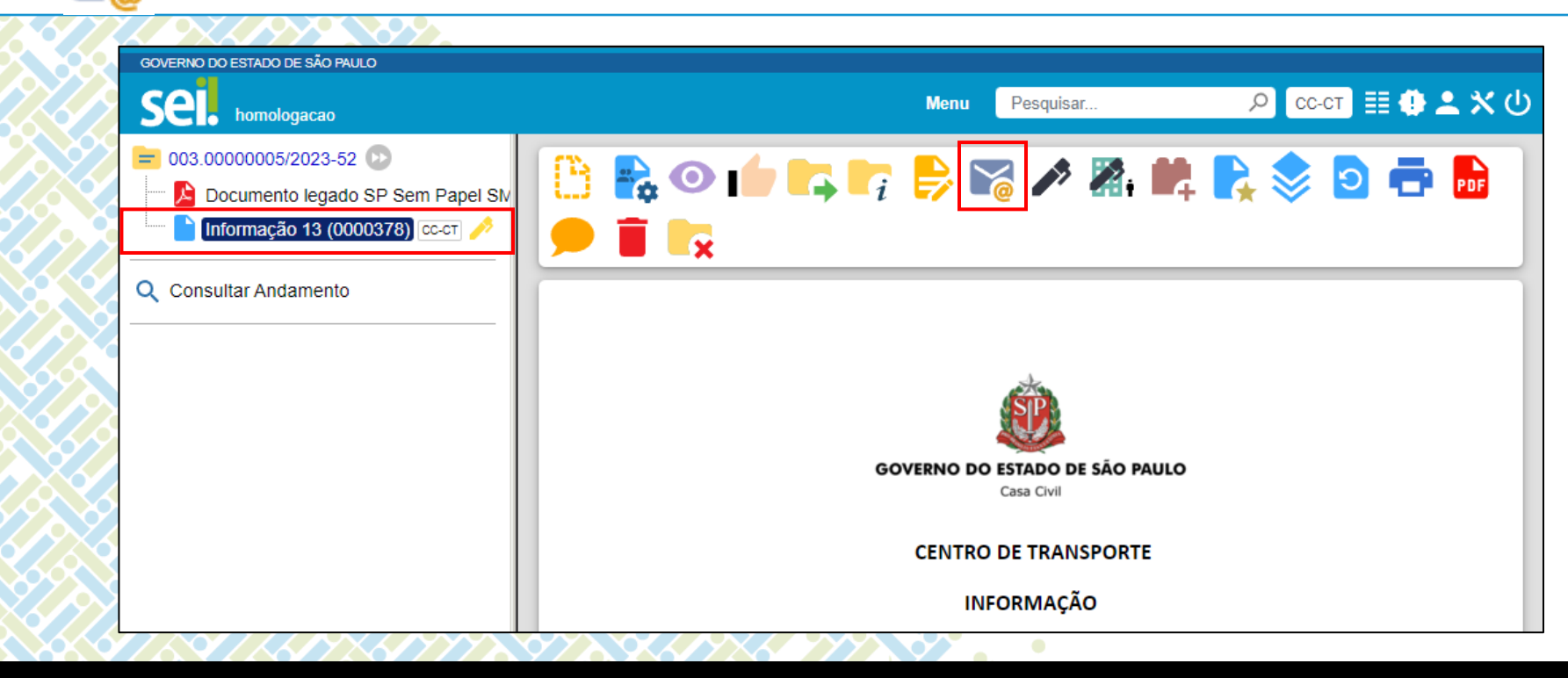

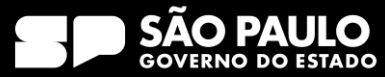

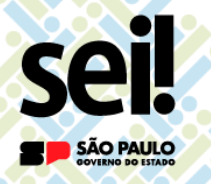

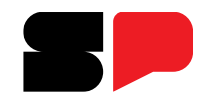

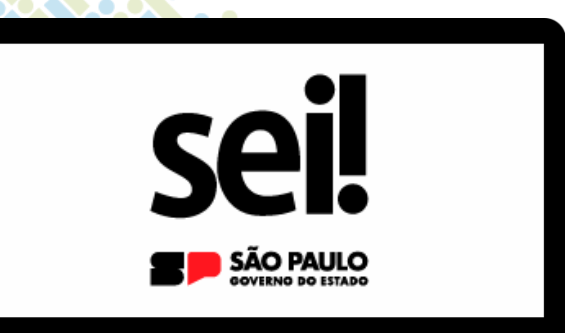

# Recebimento de Documentos Sem Papel de órgãos que ainda não aderiram ao SEI

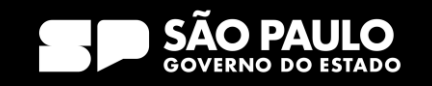

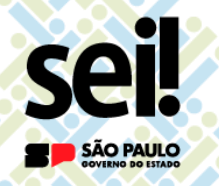

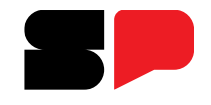

Como receber documentos produzidos no SP Sem Papel por órgão da que ainda não aderiu ao SEI!?

Os documentos produzidos no

SP Sem Papel por órgãos que

ainda não estão no SEI! serão

recebidos exclusivamente

pela Unidade de Protocolo.

Após o cadastramento no SEI!,

a Unidade de Protocolo deve

tramitar o processo SEI! para

a unidade de destino.

Unidade de Protocolo deve

cadastrar o processo SEI!

adotando

o procedimento similar ao

explicado anteriormente para

dar andamento ao documento.

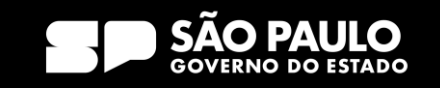

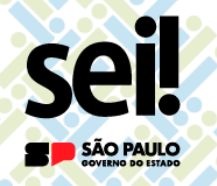

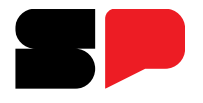

Como receber documentos produzidos no SP Sem Papel por órgão da que ainda não aderiu ao SEI!?

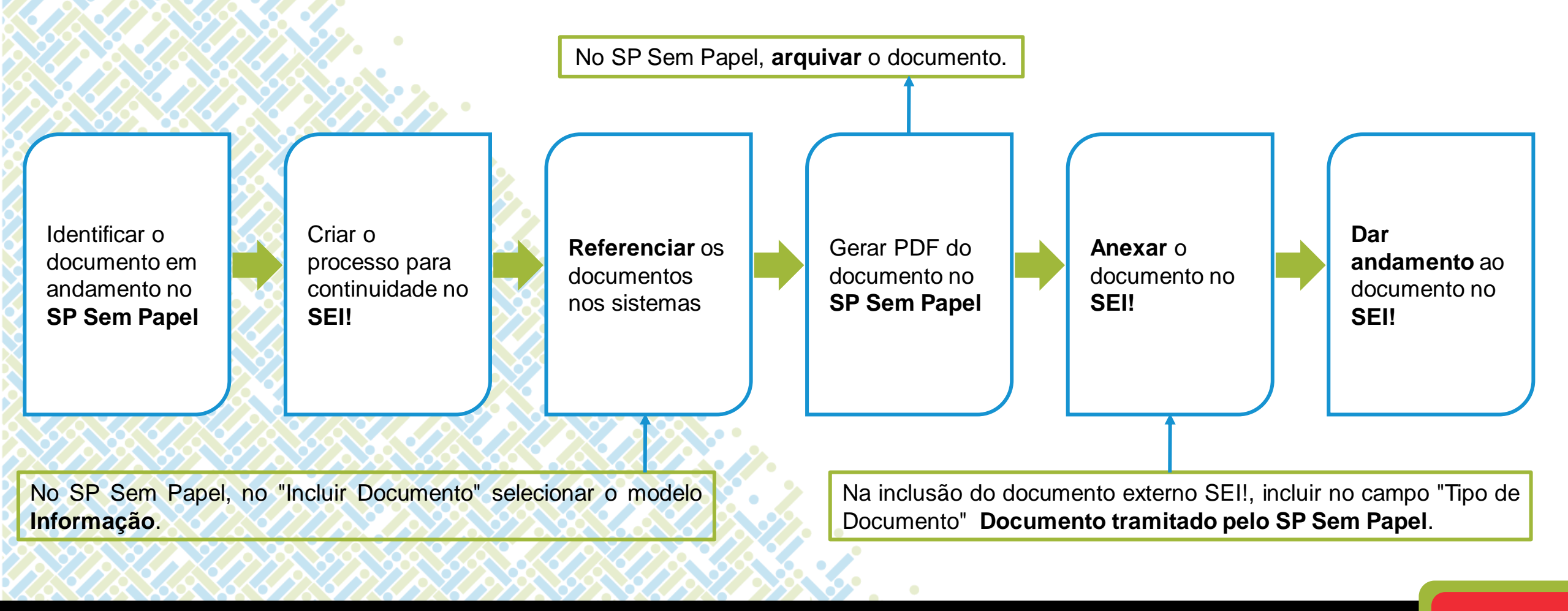

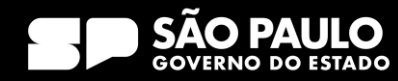

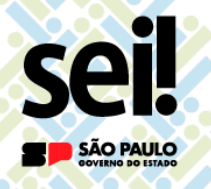

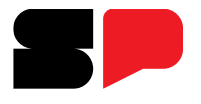

Como receber documentos produzidos no SP Sem Papel por órgão da que ainda não aderiu ao SEI!?

**ATENÇÃO!** 

Antes de cadastrar o documento no SEI!, a Unidade de Protocolo deve fazer busca no sistema para certificar-se que o documento não foi cadastrado anteriormente.

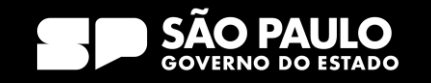
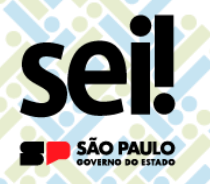

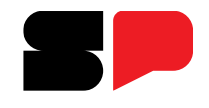

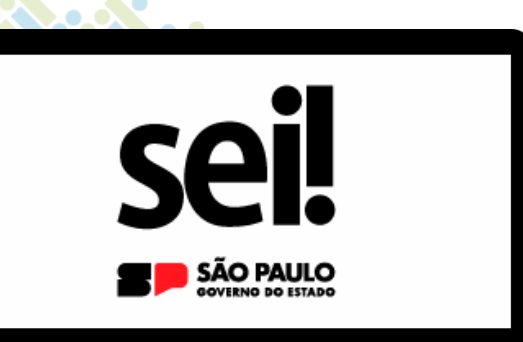

## Devolução de documentos recebidos no Sem Papel

SECRETARIA DE GESTÃO E GOVERNO DIGITAL

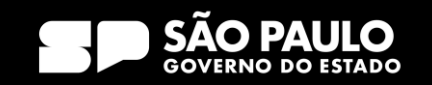

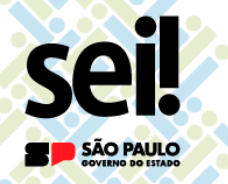

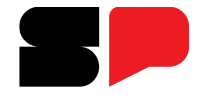

Como proceder caso o documento recebido de órgão

que ainda não aderiu ao SEI! tenha que retornar ao órgão de origem?

O retorno dos documentos

produzidos no SP Sem Papel

para órgãos que ainda não

estão no SEI! será realizado

exclusivamente pela Unidade

de Protocolo.

Após manifestação, a **unidade** deve **incluir despacho e** 

tramitar o processo SEI! para

a Unidade de Protocolo.

Unidade de Protocolo deve

desarquivar o documento no

SP Sem Papel, capturar PDF

do processo SEI! e tramitar o

documento para o órgão de

destino

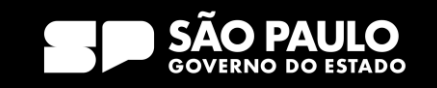

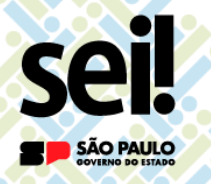

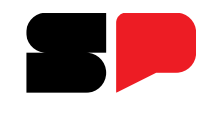

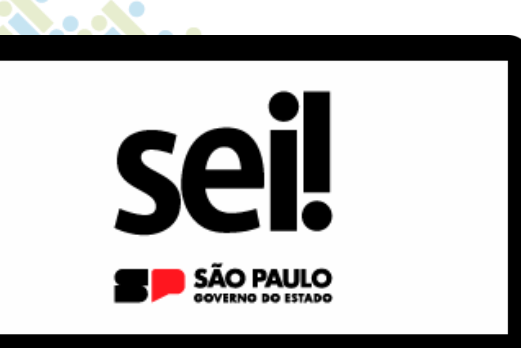

# Andamento de documentos em Papel

SECRETARIA DE GESTÃO E GOVERNO DIGITAL

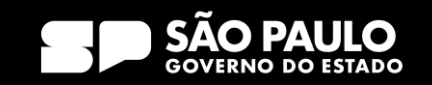

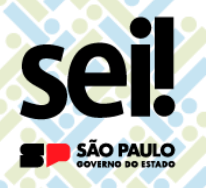

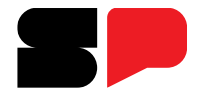

Como dar andamento ao documentos que ainda estão em papel?

#### **Documento em papel**

□ Incluir Termo de Encerramento de Volume Físico.

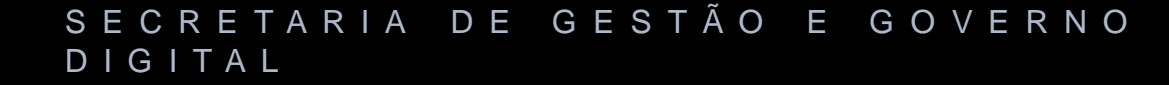

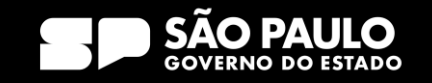

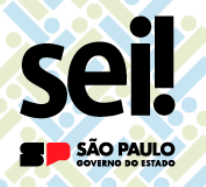

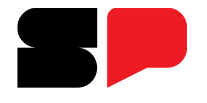

Como dar andamento ao documentos que ainda estão em papel?

#### SEI!

Opção 1 – Continuidade direto no SEI!:

Iniciar processo;
Incluir Termo de Abertura de Volume Digital;
Dar andamento ao documento no SEI!.

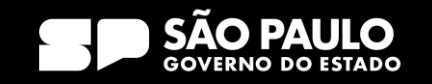

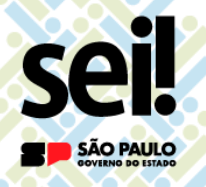

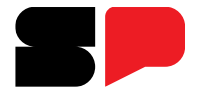

Como dar andamento ao documentos que ainda estão em papel?

#### SEI!

Opção 2 - Digitalização do legado em papel no SEI!

Iniciar processo;
Incluir Termo de Abertura de Volume Digital;
Incluir documento externo anexando o documento digitalizado;
Dar andamento ao documento no SEI!.

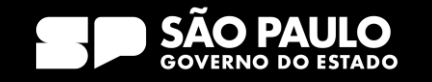

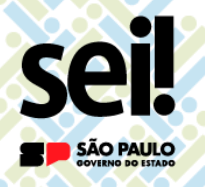

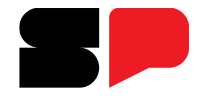

Como dar andamento ao documentos que ainda estão em papel?

ATENÇÃO!

Para documentos de recursos humanos em papel, recomendamos que a **Unidade Central de Recurso Humanos** seja consultada para que se verifique a melhor forma de andamento: continuidade direto no **SEI!** ou digitalização do **legado** em papel no SEI!.

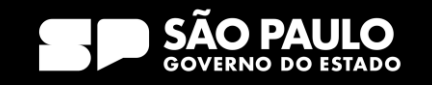

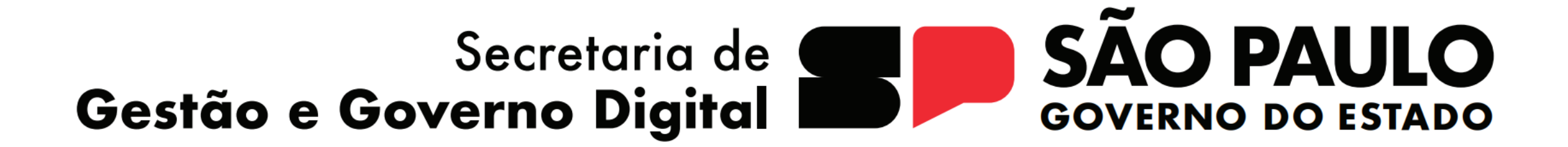